## **Write Single Block**

The Write Single Block command writes one block of user data to an RFID tag.

Set the following values in the output image table:

- a. xx:O.Channel[0].Command = 10
- b. xx:O.Channel[0].Address = starting address to write
- c. xx:O.Channel[0].BlockSize = 0, 4, or 8
- d. xx:O.Channel[0].Data[0...112] = data to write
- e. xx:O.Channel[0].Length = 0, 4, or 8
- f. xx:O.Channel[0].BlockSize = 0, 4, or 8
- g. xx:O.Channel[0].Reset = 0
- h. xx:O.Channel[0].Timeout = 0
- i. xx:O.Channel[0].UIDLow = 0 (or UIDLow)
- j. xx:O.Channel[0].UIDHi = 0 (or UIDHi)

If UIDLow and UIDHi are set to 0, this command operates on the first tag in the field. Specify a UUID in xx:O.Channel[0].UIDLow and xx:O.Channel[0].UIDHi to perform the command on a specific tag.

The Length and Block Size fields are used to specify the number of bytes/block of the tag. Valid values are:

- 0 = 4 bytes/block
- 4 = 4 bytes/block
- 8 = 8 bytes/block

Typically, ISO15693 tags have a block size of 4 bytes/block, and FRAM tags have a block size of 8 bytes/block.

#### **Example Routine**

In the following example, 4 bytes of data is written to Block 3. The data is loaded into the output channel image table. Block three is populated with Data[0...3] = 41, 42, 43, and 44.

| Write_Single_Block _RFID_11.Channel[0]Busy _RFID_11.Channel[0] | )].TegPresent                             | MOV                                                    | Wite_Single_Block                               |
|----------------------------------------------------------------|-------------------------------------------|--------------------------------------------------------|-------------------------------------------------|
|                                                                | Source<br>Dest _                          | Address<br>3 +<br>FID_1:0 Channel(0) Address<br>3 +    | Write_Single                                    |
|                                                                | Move<br>Source                            | MOV-Length                                             |                                                 |
|                                                                | Dest                                      | _RFID_1:0.Channel[0].Length<br>2 +<br>MOV-             |                                                 |
|                                                                | Source<br>Dest _R                         | Block_Size<br>4 •<br>*D_1:0.Channe(0).BlockSize<br>4 • |                                                 |
|                                                                | Move<br>Source                            |                                                        |                                                 |
| Multi Tag Block Wife Start                                     | Dest _R                                   | PD_1:0.Channel[0].Command<br>12+                       | MOV                                             |
| Equal<br>Source ARFD_11(Channe(0)Con<br>Source B               | tenand<br>12 +<br>0                       |                                                        | Move<br>Source<br>Dest _RFID_1:0.Channel[0].Com |
| Mult_Tag_Block_White_Start _RFD_11.Channel(0).Busy             |                                           | 1.00                                                   | Multi_Teg_Block_White_InPro                     |
| Start St.                                                      |                                           |                                                        | Muti_Teg_Block_White                            |
| Muti_Teg_Block_White_InProgress _RFID_11.Channel(0)Busy        | Once execution is complete<br>EQU-        |                                                        | Multi_Tag_Block_Virite_                         |
|                                                                | Source A _RFID_1:I.Channel[0].Comman<br>1 | d<br>2+<br>2                                           |                                                 |
| Jt Jt                                                          | Source B 1                                |                                                        |                                                 |

### **Example Results**

The output image table shows that the address is set to Block 3; the block size is 4 and the command is 10. The data to be written to block 3 is 41, 42, 43, and 44.

| ERFID_1:0.Channel[0] | {                  | }    | {} |         | AB:56RF_I |
|----------------------|--------------------|------|----|---------|-----------|
|                      | Write to Block 3 3 |      |    | Decimal | INT       |
|                      | Block Size is 4 4  |      |    | Decimal | INT       |
|                      | 10                 |      |    | Decimal | INT       |
|                      | {}                 |      | {} | Decimal | SINT[112] |
|                      |                    | 9 41 |    | Decimal | SINT      |
|                      | 4 Bytes of Data    | 42   |    | Decimal | SINT      |
|                      | to Write to Block  | 43   |    | Decimal | SINT      |
|                      | 44                 |      |    | Decimal | SINT      |

Upon successful completion of the write block command, the Input Image table shows that Command = 10 and ChError = 0. The input channel data fields are all zero.

| RFID_1:I.Channel[0]          | {}                 | {} |         | AB:56RF  |
|------------------------------|--------------------|----|---------|----------|
| RFID_1:1.Channel[0].Busy     | 0                  |    | Decimal | BOOL     |
|                              | No errors o        |    | Decimal | SINT     |
|                              | 10                 |    | Decimal | INT      |
|                              | 0                  |    | Decimal | BOOL     |
|                              | 5                  |    | Decimal | INT      |
|                              | {}                 | {} | Decimal | SINT[160 |
| ERFID_1:I.Channel[0].Data[0] | 0                  |    | Decimal | SINT     |
| ERFID_1:1.Channel[0].Data[1] | Data Bytes are 0 0 |    | Decimal | SINT     |
| ERFID_1:I.Channel[0].Data[2] | 0                  |    | Decimal | SINT     |

Use the Read Single Block command (=1), with option flag set to zero, to read the contents of the tag in block 3.

|                       | E- BFID 1:I.Channel[0]                                                                                                    | 1.               | ) {} |         | AB:56BI |
|-----------------------|----------------------------------------------------------------------------------------------------|------------------|------|---------|---------|
|                       | BFID 1:1.Channel[0].Busy                                                                                                    |                  | 0    | Decimal | BOOL    |
|                       | +- RFID 1:1.Channel[0].ChError                                                                                                    | No Errors        | 0    | Decimal | SINT    |
|                       | +RFID_1:I.Channel[0].Command 1                                                                                                    | = Read Block Cmd | 1    | Decimal | INT     |
|                       |                                                                                                    |                  | 0    | Decimal | BOOL    |
|                       |                                                                                                    |                  | 6    | Decimal | INT     |
|                       | RFID_1:I.Channel[0].Data                                                                                                    | {.               | } () | Decimal | SINT[16 |
|                       | ⊞RFID_1:I.Channel[0].Data[0]                                                                                                    | •                | 41   | Decimal | SINT    |
|                       |                                                                                                    | Data From        | 42   | Decimal | SINT    |
|                       |                                                                                                    | Block 3          | 43   | Decimal | SINT    |
|                       | ⊞RFID_1:I.Channel[0].Data[3]                                                                                                    | •                | 44   | Decimal | SINT    |
|                       | details on this command.                                                                                                    |                  |      |         |         |
| Stop Continuous Read  | The Stop Continuous Read command is used with the Continuous Read command for specialty applications that require high line speeds (up to 3 n See <u>Continuous Read Mode on page 114</u> for details on this command. |                  |      |         |         |
| Teach Continuous Read | The Teach Continuous Read command is used to train the interface for<br>Continuous Read operations. See <u>Continuous Read Mode on page 114</u> for<br>details on this command.                                        |                  |      |         |         |

## Notes:

# **SLC Code Examples**

This sample code example uses an SLC-5/05 with a catalog number 56RF-IN-IPD22 interface block.

# **Read Byte Routine**

The Read Byte command (value =4) reads a user-specified number of bytes from a tag, starting at a user-specified address. Additionally, an Option Flag can be set to return the UUID of the tag.

- Option Flag 0 Returns the specified user data
- Option Flag 1 Returns the UUID of the tag and the specified user data

**IMPORTANT** This command operates only on the first tag in the field.

### **Example Routine**

The following example code is for an SLC-5/05.

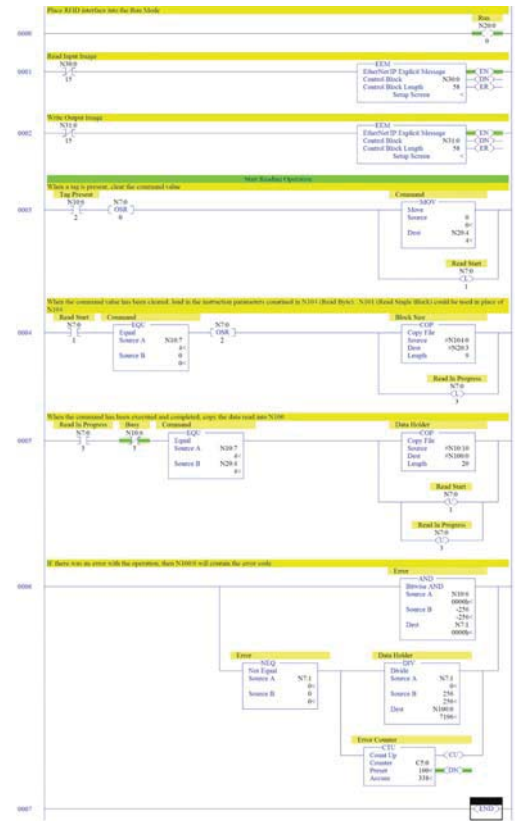

# **Example Routine**

| Rung | Description                                                                                                    |  |  |
|------|----------------------------------------------------------------------------------------------------|--|--|
| 0000 | Place RFID interface into the Run mode. The bit must be highlighted in green. If the bit is not green, right-click it and click Toggle Bit.                                                                                                    |  |  |
|      | Read Input Image. Double-click the EEM box to enter the setup screen. Input Size is 116 bytes (58 words). Click the MultiHop tab to configure an EtherNet/IP <sup>IM</sup> device.                                                                                                    |  |  |
| 0001 | Even - NJDD's (36 terments)         General Multi-lop Send Data Receive Data         This Controller         Channel:         Size in Words (Receive Data):         58         Data Table Address (Receive Data):         Target Device         Message Timeout (x1 sec):         Cannel:         Multi-lop:         Carl able Address (Receive Data):         N10:0         (Send Data):         N/A         Target Device         Message Timeout (x1 sec):         Multi-lop:         Yes:         Service:         Class (hex):         Class (hex):         Class (hex):         Class (hex):         Class (hex):         Class (hex):         Class (hex):         Class (hex):         Class (hex):         Class (hex):         Class (hex):         Class (hex):         Control (class (hex):         Control (class (hex):         Control (hex):         Chrone Code (hex):         Enor         Enor         Enor         Enor         Controts                                                                                                    |  |  |
| 0002 | Write Output Image. Double-click the MSG box to enter the setup screen. Output size is 124 bytes (words). Click the MultiHop tab to configure an EtherNet/IP device.         Image: Control Ethernet()         Image: Control Ethernet()         Image: Control Ethere()         Image: Control Eth |  |  |
| 0003 | The Tag Present bit is highlighted in green when a tag is present. When a tag is present, clear the command value.                                                                                                    |  |  |

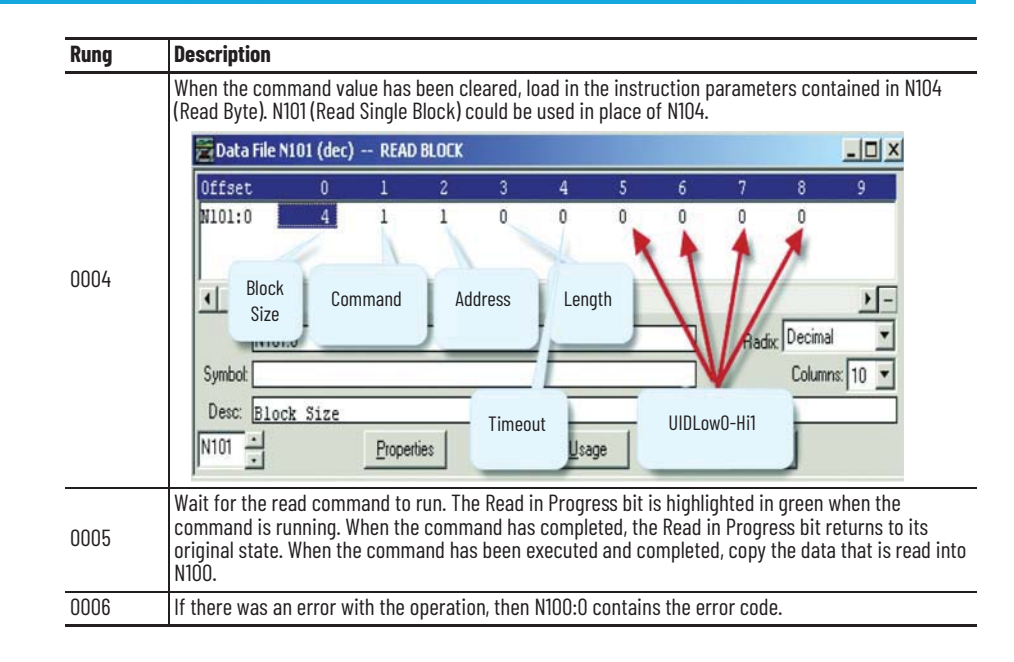

### Notes:

# **MicroLogix 1400 Code Examples**

# **Read Byte**

The Read Byte command (value =4) reads a user-specified number of bytes from a tag, starting at a user-specified address. Additionally, an Option Flag can be set to return the Universally Unique Identifier (UUID) of the tag.

- Option Flag 0 Returns the specified user data
- Option Flag 1 Returns the UUID of the tag and the specified user data

**IMPORTANT** This command operates only on the first tag in the field.

# **Example Routine**

| Rung | Description                                                                                                    |  |  |  |
|------|----------------------------------------------------------------------------------------------------|--|--|--|
| 0000 | Place RFID interface into the Run Mode. The bit must be highlighted in green. If the bit is not green, right-click it and click Toggle Bit.                                                                                                    |  |  |  |
| 0001 | Keed Input Image. Upuble-click the MSG box to enter the setup screen. Input size is IIb bytes (58<br>words). Click the MultiHop tab to configure an EtherNet/IPT device.                                                                                                    |  |  |  |
| 0002 | Write Output Image. Double-click the MSG box to enter the setup screen. Output size is 124 bytes (62 words). Click the MultiHop tab to create an EtherNet/IP device.         Image: Control Bits         Image: Control Bits         Image: Transmitting (T): D         Message: Transmitting (T): D         Message: Transmitting (T): D         Message: Transmitting (T): D         Image: Control Bits         Image: Control Field RDCQ         Image: Control Field RDCQ         Image: Control Field RDCQ         Image: Control Field RDCQ     < |  |  |  |
| 0003 | The Tag Present bit is highlighted in green when a tag is present. When a tag is present, clear the command value.                                                                                                    |  |  |  |
| 0004 | When the command value has been cleared, load in the instruction parameters contained in N104 (Read Byte). N101 (Read Single Block) could be used in place of N104.                                                                                                    |  |  |  |
| 0005 | Wait for the read command to run. The Read in Progress bit is highlighted in green when the command is running. When the command has completed, the Read in Progress bit returns to its original state. When the command has been executed and completed, copy the data that is read into N100.                                                                                                    |  |  |  |
| 0006 | If there was an error with the operation, then N100:0 contains the error code.                                                                                                    |  |  |  |

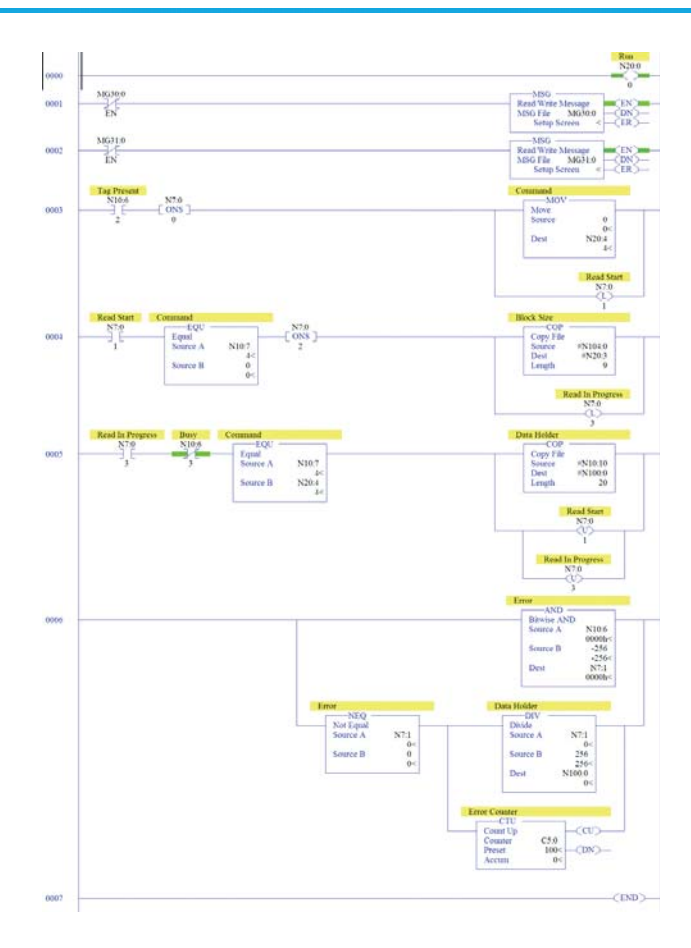

# Write Byte

The Write Byte command (value = 14) writes bytes of user data to a tag. You can specify the data, the start byte, and the number of bytes to write.

| IMPORTANT Thi | s command | operates only | v on the | first tac | i in the f | ield. |
|---------------|-----------|---------------|----------|-----------|------------|-------|
|---------------|-----------|---------------|----------|-----------|------------|-------|

# **Example Routine**

| Rung | Description                                                                                                    |
|------|----------------------------------------------------------------------------------------------------|
| 0000 | Place RFID interface into the Run Mode. The bit must be highlighted in green. If the bit is not green, right-click it and click Toggle Bit.                                                                                                    |
| 0001 | Read Input Image. Double-click the MSG box to enter the Setup Screen. Input Size is 116 bytes (58 words). Click the MultiHop tab to configure an EtherNet/IP device.                                                                                                    |
| 0002 | Write Output Image. Double-click the MSG box to enter the Setup Screen. Output Size is 124 bytes (62 words). Click the MultiHop tab to configure an EtherNet/IP device.                                                                                                    |
| 0003 | The Tag Present bit is highlighted in green when a tag is present. When a tag is present, clear the command value.                                                                                                    |
| 0004 | When the command value has been cleared, load in the instruction parameters contained in N114 (Write Byte). N110 (Write Single Block) could be used in place of N114.                                                                                                    |
| 0005 | Wait for the write command to run. The Write in Progress bit is highlighted in green when the command is running. When the command has completed, the Write in Progress bit returns to its original state. When the command has been executed and completed, copy the data that is read into N100. |
| 0006 | If there was an error with the operation, then N100:0 contains the error code.                                                                                                    |

# **Read Multiple Blocks**

The Read Multiple Blocks command (value = 2) reads multiple blocks of user data from a tag. Additionally, Option Flags can be set to return information such as the UUID or the Data Storage Format Identifier (DSFID) of the tag.

- Option Flag 0
- Returns multiple blocks of user data
- Option Flag 1

Returns multiple blocks of user data and the security status of each block

| IMPORTANT L<br>t | Jnless a UUID is specified, this command operates on the first tag in he field. |
|------------------|---------------------------------------------------------------------------------|
|------------------|---------------------------------------------------------------------------------|

#### **Example Routine**

| Rung | Description                                                                                                    |
|------|----------------------------------------------------------------------------------------------------|
| 0000 | Place RFID interface into the Run Mode. The bit must be highlighted in green. If the bit is not green, right-click it and click Toggle Bit.                                                                                                    |
| 0001 | Read Input Image. Double-click the MSG box to enter the Setup Screen. Input Size is 116 bytes (58<br>Words.) Click the MultiHop tab to configure an EtherNet/IP device.                                                                                                    |
| 0002 | Write Output Image. Double-click the MSG box to enter the Setup Screen. Output Size is 124 bytes (62<br>Words). Click the MultiHop tab to configure an EtherNet/IP device.                                                                                                    |
| 0003 | The Tag Present bit is highlighted in green when a tag is present. When a tag is present, clear the command value.                                                                                                    |
| 0004 | When the command value has been cleared, load in the instruction parameters contained in N1O2 (Read Multiple Blocks).                                                                                                    |
| 0005 | Wait for the read command to run. The Read in Progress bit is highlighted in green when the command<br>is running. When the command has completed, the Read in Progress bit returns to its original state.<br>When the command has been executed and completed, copy the data that is read into N100. |
| 0006 | If there was an error with the operation, then N100:0 contains the error code.                                                                                                    |

### **Write Multiple Blocks**

The Write Multiple Blocks command (value = 11) writes multiple blocks of user data to an FRAM tag.

**IMPORTANT** This command only works on FRAM tags. Unless a UUID is specified, this command operates on the first tag in the field.

#### **Example Routine**

| Rung | Description                                                                                                    |
|------|----------------------------------------------------------------------------------------------------|
| 0000 | Place RFID interface into the Run Mode. The bit must be highlighted in green. If the bit is not green, right-click it and click Toggle Bit.                                                                                                    |
| 0001 | Read Input Image. Double-click the MSG box to enter the Setup Screen. Input Size is 116 bytes (58 Words.) Click the MultiHop tab to configure an EtherNet/IP device.                                                                                                    |
| 0002 | Write Output Image. Double-click the MSG box to enter the Setup Screen. Output Size is 124 bytes (62 Words). Click the MultiHop tab to configure an EtherNet/IP device.                                                                                                    |
| 0003 | The Tag Present bit is highlighted in green when a tag is present. When a tag is present, clear the command value.                                                                                                    |
| 0004 | When the command value has been cleared, load in the instruction parameters contained in N111 (Write Multiple Blocks).                                                                                                    |
| 0005 | Wait for the write command to run. The Write in Progress bit is highlighted in green when the<br>command is running. When the command has completed, the Write in Progress bit returns to its<br>original state. When the command has been executed and completed, copy the data that is read into<br>N100. |
| 0006 | If there was an error with the operation, then N100:0 contains the error code.                                                                                                    |

### **Input Image Layout**

See <u>Appendix on page 125</u> for details on the Input Image Layout.

Rockwell Automation Publication 56RF-UM001D-EN-P - November 2021

Output Image Layout

See <u>Appendix on page 125</u> for details on the Output Image Layout.

## Notes:

# **RFID Tag Speed**

<u>Table 27</u>...<u>Table 30 on page 114</u> are guides to help determine the amount of information that can be written to/read from an RFID tag, which is based on the speed of your application. For example, to read 8 bytes consistently from a tag using the square transceiver, your line speed must be 0.827 ms or slower.

If you have a high-speed application, it is best to choose the largest transceiver, larger tag, which provides the largest antenna range. The larger tag provides the longest time that the tag is in the field for read/write functions and also helps with tag misalignment issues.

If your tag is stopped when all read/write functions occur, and tag misalignment is not an issue, you can use smaller transceivers.

**IMPORTANT** W recommend that the tag is stopped if large amounts of data are written to/read from the tag.

| Putoo | Max Tag Speed (ms) |            |  |  |
|-------|--------------------|------------|--|--|
| bytes | Read               | Write      |  |  |
| 4     | 1.488095           | 1.328609   |  |  |
| 8     | 1.378676           | 1.121915   |  |  |
| 16    | 1.202887           | 0.8566533  |  |  |
| 32    | 0.9578544          | 0.5811701  |  |  |
| 64    | 0.6802721          | 0.3535235  |  |  |
| 112   | 0.4743833          | 0.2227833  |  |  |
| 160   | 0.3641661          | 0.1626369  |  |  |
| 2000  | 0.03674939         | 0.01432665 |  |  |

#### Table 27 - Rectangular (80x90) Transceiver

#### Table 28 - Square (40x40) Transceiver

| Rutes | Max Tag Speed (ms) |             |  |  |
|-------|--------------------|-------------|--|--|
| Dytes | Read               | Write       |  |  |
| 4     | 0.8928571          | 0.7971656   |  |  |
| 8     | 0.8272058          | 0.6731489   |  |  |
| 16    | 0.7217322          | 0.513992    |  |  |
| 32    | 0.5747126          | 0.348702    |  |  |
| 64    | 0.4081633          | 0.2121141   |  |  |
| 112   | 0.28463            | 0.13367     |  |  |
| 160   | 0.2184996          | 0.09758213  |  |  |
| 2000  | 0.02204964         | 0.008595988 |  |  |

| Putoo | Max Tag Sp  | oeed (ms)  |  |  |  |
|-------|-------------|------------|--|--|--|
| bytes | Read        | Write      |  |  |  |
| 4     | 0.1984127   | 0.1771479  |  |  |  |
| 8     | 0.1838235   | 0.1495886  |  |  |  |
| 16    | 0.1603849   | 0.1142204  |  |  |  |
| 32    | 0.1277139   | 0.07748935 |  |  |  |
| 64    | 0.09070295  | 0.04713646 |  |  |  |
| 112   | 0.06325111  | 0.02970444 |  |  |  |
| 160   | 0.04855547  | 0.02168492 |  |  |  |
| 2000  | 0.004899919 | 0.00191022 |  |  |  |

#### Table 29 - M18 Transceiver

#### Table 30 - M30 Transceiver

| Putoo | Max Tag Speed (ms) |             |  |  |
|-------|--------------------|-------------|--|--|
| Dytes | Read               | Write       |  |  |
| 4     | 0.3373016          | 0.3011515   |  |  |
| 8     | 0.3125             | 0.2543007   |  |  |
| 16    | 0.2726544          | 0.1941748   |  |  |
| 32    | 0.2171137          | 0.1317319   |  |  |
| 64    | 0.154195           | 0.08013199  |  |  |
| 112   | 0.1075269          | 0.05049755  |  |  |
| 160   | 0.0825443          | 0.03686436  |  |  |
| 2000  | 0.008329863        | 0.003247374 |  |  |

### **Continuous Read Mode**

#### **Command Objective**

Perform tag read operations as fast as possible.

#### **Operation**

Command 5 is issued from the controller to place an interface RFID channel into continuous read mode; no additional commands are required from the controller to retrieve information from a tag. The read type that is issued would be a Read Multiple Block or a Read Single Block depending on the number of blocks requested. The maximum number of blocks that can be read at one time is 10. Each time the interface reads a tag successfully, the counter value increments by 1. If there was an issue reading the tag, the counter value does not increment and the ChError indicates the error code value.

While the interface is in this mode, it rejects all other commands sent to it for that channel except a Stop Continuous Read. The interface does not perform its normal poll cycle on that channel while it is in this mode of operation. During Continuous Read Mode, the ContReadMode and Busy bit is set to true.

When the interface receives a stop command, Command 6, it reverts to the normal mode of operation and resume the polling cycle. Continuous Read mode can also be canceled by issuing a channel reset (reset bit in the output image word set to 1).

When using a 50 mm (1.97 in.) disk tag, catalog number 56RF-TR-8090 transceiver, and reading 4 bytes of data, it can be possible to achieve a line speed of up to 3 ms.

### **Modes of Operation**

Only one type of mode of operation can be used on each channel. To change modes you must issue a Stop Continuous Read, and then reissue a Start Continuous Read with the new mode. Both channels can be configured for the same mode or different modes simultaneously. Modes of operation are limited based on the model number of the interface.

56RF-IN-IPS12 Interface Block

- One RFID channel (Channel o)
- One discrete input and one discrete output
- Support modes 0 and 1 only

#### 56RF-IN-IPD22 Interface Block

- Two RFID channels (Channel 0, Channel 1)
- One discrete input and one discrete output
- Support modes 0, and 1 only.

The single input can be used for either channel.

#### 56RF-IN-IPD22A Interface Block

- Two RFID channels (Channel 0, Channel 1)
- Two discrete inputs
- Support modes 0, 1, 2, and 3

The same input can be used for either channel.

### **Mode Overview**

| Mode      | Description                                                                                                    |
|-----------|----------------------------------------------------------------------------------------------------|
| 1. Mode O | The interface waits for the delay time, sends out a read, obtains data, and returns that data back to the PLC. This cycle repeats until a Stop Continuous Read command is issued.                                                               |
| 2. Mode 1 | The interface waits for input point 0 to turn 0N, waits for the delay timer to expire then sends out a read, obtains data, and returns that data back to the PLC. This cycle repeats until a Stop Continuous Read command is issued.            |
| 3. Mode 2 | The interface waits for input point 1 to turn ON, waits for the delay timer to expire then sends out a read, obtains data, and returns that data back to the PLC. This cycle repeats until a Stop Continuous Read command is issued.            |
| 4. Mode 3 | The interface waits for both input point 0 and 1 to turn 0N, waits for the delay timer to expire then sends out a read, obtains data, and returns that data back to the PLC. This cycle repeats until a Stop Continuous Read command is issued. |

### **Command Structure**

- a. xx:O.Channel[0].Reset =0
- b. xx:O.Channel[0].Command = 5
- c. xx:O.Channel[0].BlockSize = Bytes per Block in the tag
- d. xx:O.Channel[0].Address = Starting Block
- e. xx:O.Channel[0].Length = Number of blocks to read
- f. xx:O.Channel[0].Timeout = Delay time between sending commands
- g. xx:O.Channel[0].UIDLow = 0
- h. xx:O.Channel[0].UIDHi = 0
- i. xx:O.Channel[0].Data[0] = Mode x
- j. xx:O.Channel[0].Data[1] = Option Flag

#### Table 31 - Commands

| Command        | Description                                                                                                    |
|----------------|----------------------------------------------------------------------------------------------------|
| Address        | Block within the tag to start read operations from.                                                                                                    |
| BlockSize      | Size in bytes per block of the tag.                                                                                                    |
| Length         | Number of blocks to read                                                                                                    |
| Timeout        | Delay time between sending command attempts in Mode O.<br>Delay time after input condition is true before sending commands in modes 13.                                                                                                    |
| UIDLow/UIDHigh | Can be used to target only a specific tag for read operations, otherwise this value would be O to read any tag.                                                                                                    |
| Mode x         | Specifies the mode of operation for the Continuous Read.                                                                                                    |
| Option Flag    | Used to specify the mode of one or more Read Multiple/Read Single Block commands.<br>A zero value would only read the data that is requested starting at the address that is<br>specified, for the number of blocks specified in the Length field. A value of 1 would read and<br>return both the security block status and the tag data.<br>For modes 13, you can either set the delay time on their own or they can train the interface<br>and the transceiver so that the value is determine automatically based on their system setup<br>and line speed. A delay time of 0 causes the interface to send out the command as soon as it<br>sees that the input condition goes true. For mode 0, there is no ability to train the system. |

### **Teach Continuous Read**

#### **Command Objective**

This operation is valid only for modes 1...3 and is used to train the interface to the approximate delay time that must be used before it sends out the read command, which is based on input conditions and tag speeds.

#### Operation

Command 8 is issued from the Controller to place an RFID interface channel into teach mode.

When first entering Teach Mode (Phase 1), the interface waits for one or more input conditions to go true, and then poll for tag detection. Once 10 good detections have occurred, the unit enters phase 2.

During Phase 2, the unit waits for one or more input conditions to go true, then issues the Read Multiple/Read Single Block command after the predetermined time delay and adjusts the delay time as necessary. Once 10 good reads in a row have occurred, the unit exits teach mode and reports back the average and recommended delay time in milliseconds. If the interface is unable to obtain 10 good reads in a row, it decrements the delay time by 1 ms and starts again in phase 2. If the delay time has been decremented more than 30 ms from the average, the interface exits teach mode and reports back the recommended delay time of -1. A -1 value indicates that the interface cannot determine what the best delay time would be due to variations in tag speed.

Phase progression in teach mode can be monitored by viewing the counter value in the input image table. Phase 1 is always a value <10, Phase 2 is always a value >10. Once the counter reaches 20, the interface exits teach mode and reports the average and recommended delay times. You must load the recommended delay time value into the Timeout field before initiating a continuous read.

During Teach Mode, the ContReadMode and Busy bit are set to true.

An issued channel reset can cancel Teach mode (reset bit in the output image word set to 1).

#### **Command Structure**

- a. xx:O.Channel[0].Reset =0
- b. xx:O.Channel[0].BlockSize =Bytes per Block in the tag
- c. xx:O.Channel[0].Command = 8
- d. xx:O.Channel[0].Address = Starting Block
- e. xx:O.Channel[0].Length = Number of Blocks
- f. xx:O.Channel[0].Timeout = 0
- g. xx:O.Channel[0].UIDLow = 0
- h. xx:O.Channel[0].UIDHi = 0
- i. xx:O.Channel[0].Data[0] = Mode x
- j. xx:O.Channel[0].Data[1] = Option Flag

## Notes:

# **RFID Interface Block Webpage**

The RFID interface block webpage provides diagnostic and configuration for the RFID interface block. You can access the webpage by entering the IP address of the interface block into a web browser. The interface block must have Ethernet connectivity and power to be viewable on the webpage.

### Home

The home page allows you to view basic information about the interface block. Data cannot be changed on the home page. The Device Description and Device Location are specified and can be changed on the Device Identity tab in the Configuration section.

| Expand Minimize | Home                   |                      |                                            |
|-----------------|------------------------|----------------------|--------------------------------------------|
| Home            |                        |                      |                                            |
| Diagnostics     | Device Name            | 56RF-IN-IPD22        |                                            |
| Configuration   | Device Description     |                      |                                            |
|                 | Device Location        |                      | Resources                                  |
|                 | Ethernet Address (MAC) | 00:00:bc:e5:d0:1b    | Visit AB.com for additional<br>Information |
|                 | IP Address             | 192.168.1.195        |                                            |
|                 | Product Revision       | 1.001 Build 8        | Contacts                                   |
|                 | Firmware Version Date  | Aug 3 2011, 14:35:32 |                                            |
|                 | Serial Number          | A000B777             |                                            |
|                 | Status                 | Awaiting Connection  |                                            |
|                 | Uptime                 | 00h:35m:15s          |                                            |

# **Diagnostics**

The Diagnostic page has three tabs of view-only detailed information on the status of the interface block. The tabs show Diagnostic Overview, Network Settings, and Ethernet Statistics. The I/O Connections tab contains a field that allows you to change the webpage refresh rate.

| Expand Minimize     | Diagnostic Overview Network Settings | Ethernet Statistics V I/O Connect | ions           |     |
|---------------------|--------------------------------------|-----------------------------------|----------------|-----|
| Diagnostics         | Ring Status                          |                                   | Module Setings |     |
| Diagnostic Overview | Network Topology                     | Linear                            | Switches       | 195 |
| Network Settings    | Network Status                       | Normal                            |                |     |
| Ethernet Statistics | Ring Supervisor                      | 0.0.0.0 00:00:00:00:00:00         |                |     |
| onfiguration        | System Resource Utilization          |                                   |                |     |
|                     | CPU Utilization                      | 10%                               |                |     |
|                     | Module Uptime                        | 00h:35m:26s                       |                |     |
|                     | CIP Connection Statics               |                                   |                |     |
|                     | Current CIP Msg Connections          | 0                                 |                |     |
|                     | CIP Msg Connection Limit             | 10                                |                |     |
|                     | Max Msg Connections Observed         | 0                                 |                |     |
|                     | Current CIP I/O Connections          | 0                                 |                |     |
|                     | CIP I/O Connection Limit             | 11                                |                |     |
|                     | Max I/O Connections Observed         | 0                                 |                |     |
|                     | Conn Opens                           | 0                                 |                |     |
|                     | Open Errors                          | 0                                 |                |     |
|                     | Conn Closes                          | 0                                 |                |     |
|                     | Conn Timeouts                        | 0                                 |                |     |

# **Network Settings**

| nd Minimize                                               | Diagnostic Overview Network Sel  | ttings Ethernet Statistics 1 | O Connections        |                                |
|-----------------------------------------------------------|----------------------------------|------------------------------|----------------------|--------------------------------|
| ostics                                                    | Network Interface                |                              | Ethernet Port 1      |                                |
| agnostic Overview                                         | Ethernet Address (MAC)           | 00:00:bc:e5:d0:1b            | Interface State      | Enabled                        |
| twork Settings                                            | IP Address                       | 192.168.1.195                | Link Status          | Active                         |
| Ethernet Statistics     I/O Connections     Configuration | Subnet Mask                      | 255.255.255.0                | Media Speed          | 100 Mbps                       |
|                                                           | Default Gateway                  |                              | Duplex               | Full Duplex                    |
|                                                           | Primary Name Server              |                              | Autonegotiate Status | Autonegotiate Speed and Duplex |
|                                                           | Secondary Name Server            |                              |                      |                                |
|                                                           | Default Domain Name              |                              |                      |                                |
|                                                           | Host Name                        |                              | Ethernet Port 2      | 2004-000 C                     |
|                                                           | Name Resolution                  | DNS Enabled                  | Interface State      | Enabled                        |
|                                                           |                                  |                              | Link Status          | Inactive                       |
|                                                           |                                  |                              | Media Speed          | 100 Mbps                       |
|                                                           | Ethernet Interface Configuration |                              | Duplex               | Full Duplex                    |
|                                                           | Obtain Network Configuration     | Switches                     | Autonegotiate Status | Autonegotiate Speed and Duplex |

# **Ethernet Statistics**

| dley 56RF-IN-IPD22               |                                             |                                                                                                    | Roc                           |
|----------------------------------|---------------------------------------------|----------------------------------------------------------------------------------------------------|-------------------------------|
| Minimize Diagonstic Overview Net | work Settings Ethernet Statistics 1/0 Conne | ctions                                                                                                    |                               |
|                                  | Change Sectings                             | CONTRACT OF CONTRACT OF CONTRACT. |                               |
| Ethernet Port 1                  |                                             | Ethernet Port 2                                                                                                    |                               |
| Interface State                  | Enabled                                     | Interface State                                                                                                    | Enabled                       |
| Ings Link Status                 | Active                                      | Link Status                                                                                                    | Inactive                      |
| istics Media Speed               | 100 Mbps                                    | Media Speed                                                                                                    | 100 Mbps                      |
| Duplex                           | Full Duplex                                 | Duplex                                                                                                    | Full Duplex                   |
| Autonegotiate Status             | Autonegotiate Speed and Duplex              | Autonegotiate Status                                                                                                    | Autonegotiate Speed and Duple |
| Media Counters Port 1            |                                             | Media Counters Port 2                                                                                                    |                               |
| Alignment Errors                 | 0                                           | Alignment Errors                                                                                                    | 0                             |
| FCS Errors                       | 0                                           | FCS Errors                                                                                                    | 0                             |
| Single Collisions                | 0                                           | Single Collisions                                                                                                    | 0                             |
| Multiple Collisions              | 0                                           | Multiple Collisions                                                                                                    | 0                             |
| SQE Test Errors                  | 0                                           | SQE Test Errors                                                                                                    | 0                             |
| Deferred Transmissions           | 0                                           | Deferred Transmissions                                                                                                    | 0                             |
| Late Collisions                  | 0                                           | Late Collisions                                                                                                    | 0                             |
| Excessive Collisions             | 0                                           | Excessive Collisions                                                                                                    | 0                             |
| MAC Transmit Errors              | 0                                           | MAC Transmit Errors                                                                                                    | 0                             |
| Carrier Sense Errors             | 0                                           | Carrier Sense Errors                                                                                                    | 0                             |
| Frame Too Long                   | 0                                           | Frame Too Long                                                                                                    | 0                             |
| MAC Receive Errors               | 0                                           | MAC Receive Errors                                                                                                    | 0                             |
| Interface Counters               |                                             |                                                                                                    |                               |
| In Octets                        | 1241835                                     |                                                                                                    |                               |
| In Ucast Packets                 | 8574                                        |                                                                                                    |                               |
| In NUcast Packets                | 12                                          |                                                                                                    |                               |
| In Discards                      | 0                                           |                                                                                                    |                               |
| In Errors                        | 0                                           |                                                                                                    |                               |
| In Unknown Protos                | 0                                           |                                                                                                    |                               |
| Out Octets                       | 2332830                                     |                                                                                                    |                               |
| Out Ucast Packets                | 7333                                        |                                                                                                    |                               |
| Out NUcast Packets               | 29                                          |                                                                                                    |                               |
| Out Discards                     | 0                                           |                                                                                                    |                               |
| Out Errors                       | 0                                           |                                                                                                    |                               |

# I/O Connections

| Expand Minimize                            | Diagnostic Overview Network S   | Settings Eth   | ernet Statistics | 1/O Connections   |                         |                        |             |                   |
|--------------------------------------------|---------------------------------|----------------|------------------|-------------------|-------------------------|------------------------|-------------|-------------------|
| Home<br>Diagnostics<br>Diagnostic Overview | Conn # Uptime Missed Rx<br>Pkts | O-T Conn<br>Id | T-O Conn<br>Id   | O-T Size T-O Size | • О-Т Туре Т-О Туре (п  | T API T-O<br>isec) (mi | API<br>sec) | Timeout<br>(msec) |
| Network Settings                           |                                 |                | Seconds Bel      | tween Refresh: 15 | Disable Refresh with 0. |                        |             |                   |

# Configuration

To access the configuration section of the RFID interface block webpage, a username and password are required. The default username is Admin, and there is no password by default. The username and password can be changed on the Device Services tab.

**IMPORTANT** If the username and password are lost, the interface block must be reset to default before it can be accessed again. The username and password are reset to the default values.

# **Device Identity**

Change the device name, description, or location. Changes take place after power to the interface block has been cycled.

| Allen-Bradley 56                          | RF-IN-IPD22                             |                           | Rockwel<br>Automation |
|-------------------------------------------|-----------------------------------------|---------------------------|-----------------------|
| Expand Minimize                           | Device Identity Network Configura       | tion Device Services      |                       |
| Diagnostics                               | Device Information                      |                           |                       |
| Diagnostic Overview                       | Device Name                             | 56RF-IN-IPD22             |                       |
| Ethernet Statistics                       | Device Description                      |                           |                       |
| 1/O Connections     Configuration         | Device Location                         |                           |                       |
| Device Identity     Network Configuration | Apply Changes                           |                           |                       |
| Device Services                           | Note: Values on this page are in non-vo | atile memory.             |                       |
|                                           | Copyright © 2011 Rockwell Automation,   | Inc. All Rights Reserved. |                       |

# **Network Configuration**

| Device Identity Network Configuration         | Device Services                  |  |
|-----------------------------------------------|----------------------------------|--|
| Initial Network Configuration                 |                                  |  |
| tic Overview Ethernet Interface Configuration | Dynamic (DHCP) v                 |  |
| Statistics Network Interface                  |                                  |  |
| on IP Address                                 | 192.168.1.1                      |  |
| dentity Subnet Mask                           | 255.255.255.0                    |  |
| ervices Gateway Address                       |                                  |  |
| Primary Name Server                           |                                  |  |
| Secondary Name Server                         |                                  |  |
| Domain Name                                   |                                  |  |
| Ethernet Link Port 1                          |                                  |  |
| Port 1 Enable                                 | Enabled +                        |  |
| Autonegotiate Status                          | Autonegotiate Speed and Duplex 💌 |  |
| Select Port Speed                             | 100 Mbps -                       |  |
| Select Duplex Mode                            | Full Duplex                      |  |
| Ethernet Link Port 2                          |                                  |  |
| Port 2 Enable                                 | Enabled                          |  |
| Autonegotiate Status                          | Autonegotiate Speed and Duplex 💌 |  |
| Select Port Speed                             | 100 Mbps -                       |  |
| Select Duplex Mode                            | Full Duplex                      |  |
| Apply Changes                                 |                                  |  |

# **Device Services**

| Description | Status  | -      |  |
|-------------|---------|--------|--|
|             |         | Enable |  |
| Web Server  | running |        |  |
|             |         |        |  |
|             |         |        |  |
|             |         |        |  |
|             |         |        |  |
|             |         |        |  |

# **Error Codes for RFID Interface Block**

### **Error Codes**

The error codes for the RFID interface block are stored in the input for each channel. In the examples in the manual, the error codes are stored in the image table RFID\_1:I:Channel[0].ChError and RFID\_1:I:Channel[1].ChError.

| Error Codes | Status Word              | Binary |
|-------------|--------------------------|--------|
| 0           | ОК                       | 0000   |
| 1           | Transceiver not found    | 0001   |
| 2           | Invalid Response         | 0010   |
| 3           | Invalid Parameter        | 0011   |
| 4           | No Tag Detected          | 0100   |
| 5           | Instruction Timed Out    | 0101   |
| 6           | Block Access Error       | 0110   |
| 7           | Format Error             | 0111   |
| 8           | Tag Communications Error | 1000   |
| 9           | Address Error            | 1001   |
| 10          | Mismatch Error           | 1010   |
| 11          | Internal Channel Error   | 1011   |
| 12          | Malformed Packet         | 1100   |
| 13          | Unit in Program Mode     | 1101   |
| 14          | Reserved                 | 1110   |
| 15          | Module Error             | 1111   |

• OK (Decimal 0)

Indicates that there are no issues with the channel in question when the decimal value of these bits is equal to zero.

- Transceiver not found (Decimal 1) Indicates that communication with the transceiver for the specified channel has been lost.
- Invalid Response (Decimal 2)
  - Indicates that the response to a command is not what was expected.
- Invalid Parameter (Decimal 3)
- Indicates that either a passed or received parameter was out of bounds.
- No Tag Detected (Decimal 4) Indicates that a command was attempted on a channel but no tag was detected in the field.
- Instruction Timed Out (Decimal 5) Indicates that the timeout value that is associated with a command was exceeded before a response could be obtained.
- Block Access Error (Decimal 6) Indicates that either:
  - A read command attempted to read a block but was denied access.
  - A write command attempted to write to a block but was denied access.

- Format Error (Decimal 7) Indicates that the format of the command or response was invalid.
- Tag Communications Error (Decimal 8)
- Indicates that the interface block was not able to complete command execution with a tag before the tag left the field or the Output Channel Timeout is set too short. For example, set the Output Channel Timeout to 100 ms and then try to read 112 bytes of data from a catalog number 56RF-TG-30 tag.
- Address Error (Decimal 9) Indicates that the block address value was out of bounds for the tag.
- Mismatch Error (Decimal 10)
   Indicates that there are more tags that are detected in the field than the unit can process.
- Internal Channel Error (Decimal 11) Indicates that there is some internal issue with channel (hardware fault).
- Malformed Packet (Decimal 12) Indicates an issue with the command packet that the transceiver received.
- Unit in Program Mode (Decimal 13) Indicates that a command was issued but the module is in program mode.
- Module Error (Decimal 15) Indicates that there is some internal issue interface block (hardware fault).

# **CIP Information**

### Product Codes and Name Strings

**CIP Explicit Connection** 

Figure 32 lists the product codes and name strings for the EtherNet/IP™ interface block.

Table 32 - Product Codes and Name Strings

| Product Type | Product Code | Cat. No.       | Identity Object Name String     |
|--------------|--------------|----------------|---------------------------------|
| 139          | 4            | 56RF-IN-IPS12  | RFID Adapter 1 Port + 1In/1 Out |
| 139          | 5            | 56RF-IN-IPD22  | RFID Adapter 2 Port + 1In/1 Out |
| 139          | 6            | 56RF-IN-IPD22A | RFID Adapter 2 Port + 2In/0 Out |

The RFID interface block allows connected explicit messages to drive user outputs when no I/O connection exists, or when an I/O connection exists in the idle state. One EtherNet/IP Class 3 explicit connection is allowed to send explicit control messages via an Active Explicit connection. An EtherNet/IP Class 3 explicit connection becomes the explicit control connection when it becomes the first EtherNet/IP Class 3 explicit connection to send a set service to one of the following:

- The Value attribute of any DOP instance (class code 0x09).
- The Data attribute of any output (consumed) Assembly Instance (class code 0x04).
- Attribute 3 or 4 of the Control Supervisor Object (class code 0x29).

### **CIP Objects**

**Behavior** 

The following CIP<sup>™</sup> objects are covered in the following subsections. CIP objects provide a window into the devices properties that can be read/written to. Each CIP Class contains instances (copies of a class structure), and attributes for each instance. Most devices have only one instance of a class.

| Class  | Object                       |
|--------|------------------------------|
| 0x0001 | Identity Object              |
| 0x0004 | Assembly Object              |
| 0x0008 | Discrete Input Point Object  |
| 0x0009 | Discrete Output Point Object |

### Identity Object Class Code 0x0001

This Identity Object provides identification of and general information about the device.

| Attribute ID | Access Rule | Name                                          | Data Type                        | Value                                                 |
|--------------|-------------|-----------------------------------------------|----------------------------------|-------------------------------------------------------|
| 1            | Get         | Vendor                                        | UINT                             | 1                                                     |
| 2            | Get         | Device Type                                   | UINT                             | 139                                                   |
| 3            | Get         | Product Code                                  | UINT                             | 4, 5, or 6                                            |
| 4            | Get         | Revision<br>Major Revision<br>Minor Revision  | Structure of:<br>USINT<br>USINT  | The initial release is Major Rev. 1, Minor<br>Rev. 1. |
| 5            | Get         | Status                                        | WORD                             | See <u>Table 33 on page 127</u> .                     |
| 6            | Get         | Serial Number                                 | UDINT                            | Unique number for each device                         |
| 7            | Get         | Product Name<br>String Length<br>ASCII String | Structure of:<br>USINT<br>STRING | Product Code specific                                 |

Instance 1 of the Identity Object contains the following attributes:

The following common services are implemented for Instance 1.

| Sarvica Cada  | Implemented for: |          | Service Name          |  |
|---------------|------------------|----------|-----------------------|--|
| Sel VICE COUE | Class            | Instance | Selvice Name          |  |
| 0x01          | Yes              | Yes      | Get_Attributes_All    |  |
| 0x05          | No               | Yes      | Reset                 |  |
| OxOE          | Yes              | Yes      | Get_Attributes_Single |  |

To access the Identity Object, the creation of a Message Instruction (MSG) to be configured as a CIP Generic type is required.

| Message                                          | on Communi | Cation   Tag               | _     | ×                                               | 1                           |         |
|--------------------------------------------------|------------|----------------------------|-------|-------------------------------------------------|-----------------------------|---------|
| Service<br>Type:<br>Service<br>Code:<br>Instance | Custom     | k) Class: 1<br>Attribute:1 | (Hex) | Source Element<br>Source Length:<br>Destination | 0 11<br>CIP_Data<br>New Tag | (Bytes) |
|                                                  |            |                            |       |                                                 |                             |         |

- Service Code: 1- Get Attribute All
- Class: 1 Identity Object
- Instance: 1 First instance
- Attribute: 1 First attribute
- Destination: CIP\_Data a SINT[100] array to hold the data

| Name           | -=== | Value * | Style   | Data Type |
|----------------|------|---------|---------|-----------|
| E-CIP_Data     |      | ()      | Decimal | SINT[100] |
| EIP_Data(0)    |      | 1       | Decimal | SINT      |
| E CIP_Data[1]  |      | 0       | Decimal | SINT      |
| E CIP_Data[2]  |      | -117    | Decimal | SINT      |
| E CIP_Data[3]  |      | 0       | Decimal | SINT      |
| E CIP_Data[4]  |      | 5       | Decimal | SINT      |
| E CIP_Data[5]  |      | 0       | Decimal | SINT      |
| E CIP_Data[6]  |      | 1       | Decimal | SINT      |
| E CIP_Data[7]  |      | 1       | Decimal | SINT      |
| E CIP_Data(8)  |      | 100     | Decimal | SINT      |
| E CIP_Data[9]  |      | 0       | Decimal | SINT      |
| E CIP_Data[10] |      | 85      | Decimal | SINT      |
| ECIP_Data[11]  |      | -71     | Decimal | SINT      |
| E CIP_Data[12] |      | 0       | Decimal | SINT      |
| E CIP_Data[13] |      | -96     | Decimal | SINT      |
| E CIP_Data[14] |      | 32      | Decimal | SINT      |
| E CIP_Data[15] |      | 'R'     | ASCII   | SINT      |
| E CIP_Data[16] |      | 'F'     | ASCII   | SINT      |
| E CIP_Data[17] |      | 'I'     | ASCII   | SINT      |

- CIP\_Data[0]...[1]= Vendor (1=Allen-Bradley)
- CIP\_Data[2]...[3]= Device Type (139=RFID)
- CIP\_Data[4]...[5]=Device Code (5=56RF-IN-IPS12)
- CIP\_Data[6]= Major Revision (1)
- CIP\_Data[7]= Minor Revision (1)
- CIP\_Data[8]...[9]= Status (100 decimal, 00000001100100 binary)
- CIP\_Data[10]...[13]= Serial Number (A000B955)
- CIP\_Data[14]= Product Name Length (32 bytes)
- CIP\_Data[15]-[n]= Product Name

#### Table 33 - Device Status (CIP\_Data[8...9])

| Bits | Name                      | Description                             |
|------|---------------------------|-----------------------------------------|
| 0    | Owned                     | 0=Not Owned, 1=Owned by a Master        |
| 1    | Reserved                  | Reserved                                |
| 2    | Configured                | 0=Not configured, 1=Configured          |
| 3    | Reserved                  | Reserved                                |
| 47   | Extended Device Status    | See <u>Table 34</u>                     |
| 8    | Minor Recoverable Fault   | 1=Detected a recoverable minor fault    |
| 9    | Minor Unrecoverable Fault | 1=Detected a nonrecoverable minor fault |
| 10   | Major Recoverable Fault   | 1=Detected a recoverable major fault    |
| 11   | Major Unrecoverable Fault | 1=Detected a nonrecoverable major fault |
| 1215 | Reserved                  | Reserved                                |

#### Table 34 - Values for the Extended Device Status (Bits 4...7)

| Value | Description                                                  |
|-------|--------------------------------------------------------------|
| 0     | Self-Testing or Unknown                                      |
| 1     | Firmware Update in Progress                                  |
| 2     | At least one faulted I/O connection                          |
| 3     | No I/O connections established                               |
| 4     | Non-Volatile Configuration Bad                               |
| 5     | Major Fault                                                  |
| 6     | At least one I/O connection in run mode                      |
| 7     | At least one I/O connection is established, all in idle mode |
| 8 & 9 | Reserved                                                     |
| 1015  | Vendor specific                                              |

### Assembly Object Class Code 0x0004

The Assembly Object binds attributes of multiple objects, which allows data to be sent to or received from each object over one connection. Controllers that cannot create and establish a class 1 (scheduled) connection can use the Assembly Object in a message instruction to obtain both the input and output assemblies of the RFID interface.

The following services are implemented for the Assembly Object:

| Service Code  | Implemented for: | Sorvico Namo |                      |
|---------------|------------------|--------------|----------------------|
| Sel vice coue | Class            | Instance     | Service Name         |
| OxOE          | Yes              | Yes          | Get_Attribute_Single |
| 0x10          | No               | Yes          | Set_Attribute_Single |
| 0x18          | No               | Yes          | Get_Member           |

Different connection instances are needed for each RFID interface, which is based on the model. These class 3 connection instances are different than the class 1 instances that are used by a ControlLogix<sup>®</sup> or CompactLogix<sup>™</sup> processor due to the limitations within the SLC<sup>™</sup> and MicroLogix<sup>™</sup> for handling Send and Receive data.

Use <u>Table 35</u> to determine the class 3 connection instance and Send/Receive size for your unit.

| Cat. No.       | Input | Size | Output | Size | Config | Size |
|----------------|-------|------|--------|------|--------|------|
| 56RF-IN-IPS12  | 120   | 64   | 130    | 64   | 103    | 16   |
| 56RF-IN-IPD22  | 121   | 116  | 131    | 124  | 109    | 20   |
| 56RF-IN-IPD22A | 122   | 116  | 132    | 124  | 112    | 24   |

Read the Input Image Table of a 56RF-IN-IPD22 Interface Block with a MicroLogix 1400

| This Controller                              | Control Bits                                        |
|----------------------------------------------|-----------------------------------------------------|
| Communication Command: CIP Generic           | Break Connection (BK):                              |
| Data Table Address (Receive): N10:0          | Awaiting Execution (EW):                            |
| Size in Bytes (Heceive): 116 (Send): N/A     | Error (ER):                                         |
| Target Device                                | Message done (DN):                                  |
| Message Limeout: 33                          | Message Transmitting (ST):<br>Message Enabled (EN): |
| Local / Remote : Local MultiHop: Yes         |                                                     |
| Service: Read Assembly Service Code (hex): E | Error CodelHex): 0                                  |
| Class (hex): 4 (dec): 4                      |                                                     |
| Attribute (hex): 3 (dec): 3                  |                                                     |
| Error Description                            |                                                     |
| No errors                                    |                                                     |

- N10:0 is the data table address where the input image is stored and spans N10:0...N10:57.
- The number of bytes to receive is 116 (58 words).
- The extended routing file (RIX11:0) is used to store the Multi-Hop routing information.
- Service is type Read Assembly
- Class 4 is the Assembly Instance Class
- Instance 79h is the input image connection instance.
- Attribute 3 is the assembly attribute for the input image table

| s = Add Hop    |           | Del = Remove Hop          |            |  |
|----------------|-----------|---------------------------|------------|--|
| From Device    | From Port | To Address Type           | To Address |  |
| his MicroLogix | Channel 1 | EtherNet/IP Device (str.) | 192.168.1. |  |
|                |           |                           |            |  |
|                |           |                           |            |  |
|                |           |                           |            |  |

The Multi-Hop information is used to configure the communications path from the MicroLogix to the RFID interface.

### Input Image (56RF-IN-IPD22 Interface Block)

| Word          | Description              | Word            | Description            |
|---------------|--------------------------|-----------------|------------------------|
| N10:0 - N10:1 | Module Connection Status | N10:9           | Length                 |
| N10:2         | Module Status            | N10:10 - N10:31 | Data                   |
| N10:3         | Reserved                 | N10:32          | Channel[1] Diagnostics |
| N10:4         | Block Status             | N10:33          | Command Value          |
| N10:5         | I/O Data                 | N10:34          | Counter Value          |
| N10:6         | Channel[0] Diagnostics   | N10:35          | Length                 |
| N10:7         | Command Value            | N10:36 - N10:57 | Data                   |
| N10:8         | Counter Value            |                 |                        |

#### Module Status

| Bit | Definition               | Bit | Definition                |
|-----|--------------------------|-----|---------------------------|
| 0   | Run Status               | 8   | Reserved                  |
| 1   | Block Fault              | 9   | Reserved                  |
| 2   | Aux Power Fault          | 10  | Reserved                  |
| 3   | Reserved                 | 11  | Reserved                  |
| 4   | Pt00 Input Fault         | 12  | PtOO Output Fault         |
| 5   | PtOO Open Wire           | 13  | PtOONo Load               |
| 6   | Pt00 Input Short Circuit | 14  | Pt00 Output Short Circuit |
| 7   | Reserved                 | 15  | Reserved                  |

### I/O Data

| Bit | Definition | Bit | Definition    |
|-----|------------|-----|---------------|
| 0   | Pt00 Data  | 8   | Pt00 Readback |
| 1   | Reserved   | 9   | Reserved      |
| 2   | Reserved   | 10  | Reserved      |
| 3   | Reserved   | 11  | Reserved      |
| 4   | Reserved   | 12  | Reserved      |
| 5   | Reserved   | 13  | Reserved      |
| 6   | Reserved   | 14  | Reserved      |
| 7   | Reserved   | 15  | Reserved      |

# Channel[n] Diagnostics

| Bit | Definition           | Bit | Definition |
|-----|----------------------|-----|------------|
| 0   | Reset                | 8   | Error Code |
| 1   | Fault                | 9   | Error Code |
| 2   | Tag Present          | 10  | Error Code |
| 3   | Busy                 | 11  | Error Code |
| 4   | Reset in Progress    | 12  | Reserved   |
| 5   | Continuous Read Mode | 13  | Reserved   |
| 6   | Reserved             | 14  | Reserved   |
| 7   | Reserved             | 15  | Reserved   |

# Input Image (56RF-IN-IPD22A Interface Block)

| Word          | Description              | Word            | Description            |
|---------------|--------------------------|-----------------|------------------------|
| N10:0 - N10:1 | Module Connection Status | N10:9           | Length                 |
| N10:2         | Module Status            | N10:10 - N10:31 | Data                   |
| N10:3         | Reserved                 | N10:32          | Channel[1] Diagnostics |
| N10:4         | Block Status             | N10:33          | Command Value          |
| N10:5         | I/O Data                 | N10:34          | Counter Value          |
| N10:6         | Channel[0] Diagnostics   | N10:35          | Length                 |
| N10:7         | Command Value            | N10:36 - N10:57 | Data                   |
| N10:8         | Counter Value            |                 |                        |

#### Module Status

| Bit | Definition               | Bit | Definition               |
|-----|--------------------------|-----|--------------------------|
| 0   | Run Status               | 8   | Pt01 Input Fault         |
| 1   | Block Fault              | 9   | Pt01 Open Wire           |
| 2   | Aux Power Fault          | 10  | Pt01 Input Short Circuit |
| 3   | Reserved                 | 11  | Reserved                 |
| 4   | Pt00 Input Fault         | 12  | Reserved                 |
| 5   | PtOO Open Wire           | 13  | Reserved                 |
| 6   | Pt00 Input Short Circuit | 14  | Reserved                 |
| 7   | Reserved                 | 15  | Reserved                 |

### I/O Data

| Bit | Definition | Bit | Definition |
|-----|------------|-----|------------|
| 0   | Pt00 Data  | 8   | Reserved   |
| 1   | Pt01 Data  | 9   | Reserved   |
| 2   | Reserved   | 10  | Reserved   |
| 3   | Reserved   | 11  | Reserved   |
| 4   | Reserved   | 12  | Reserved   |
| 5   | Reserved   | 13  | Reserved   |
| 6   | Reserved   | 14  | Reserved   |
| 7   | Reserved   | 15  | Reserved   |

# Channel[n] Diagnostics

| Bit | Definition           | Bit | Definition |
|-----|----------------------|-----|------------|
| 0   | Reset                | 8   | Error Code |
| 1   | Fault                | 9   | Error Code |
| 2   | Tag Present          | 10  | Error Code |
| 3   | Busy                 | 11  | Error Code |
| 4   | Reset in Progress    | 12  | Reserved   |
| 5   | Continuous Read Mode | 13  | Reserved   |
| 6   | Reserved             | 14  | Reserved   |
| 7   | Reserved             | 15  | Reserved   |

# Input Image (56RF-IN-IPS12 Interface Block)

| Word          | Description              | Word            | Description            |
|---------------|--------------------------|-----------------|------------------------|
| N10:0 - N10:1 | Module Connection Status | N10:6           | Channel[0] Diagnostics |
| N10:2         | Module Status            | N10:7           | Command Value          |
| N10:3         | Reserved                 | N10:8           | Counter Value          |
| N10:4         | Block Status             | N10:9           | Length                 |
| N10:5         | I/O Data                 | N10:10 - N10:31 | Data                   |

#### Module Status

| Bit | Definition               | Bit | Definition                |
|-----|--------------------------|-----|---------------------------|
| 0   | Run Status               | 8   | Reserved                  |
| 1   | Block Fault              | 9   | Reserved                  |
| 2   | Aux Power Fault          | 10  | Reserved                  |
| 3   | Reserved                 | 11  | Reserved                  |
| 4   | Pt00 Input Fault         | 12  | PtOO Output Fault         |
| 5   | Pt00 Open Wire           | 13  | PtOO No Load              |
| 6   | Pt00 Input Short Circuit | 14  | Pt00 Output Short Circuit |
| 7   | Reserved                 | 15  | Reserved                  |

#### I/O Data

| Bit | Definition | Bit | Definition    |
|-----|------------|-----|---------------|
| 0   | Pt00 Data  | 8   | Pt00 Readback |
| 1   | Reserved   | 9   | Reserved      |
| 2   | Reserved   | 10  | Reserved      |
| 3   | Reserved   | 11  | Reserved      |
| 4   | Reserved   | 12  | Reserved      |
| 5   | Reserved   | 13  | Reserved      |
| 6   | Reserved   | 14  | Reserved      |
| 7   | Reserved   | 15  | Reserved      |

#### Channel[n] Diagnostics

| Bit | Definition           | Bit | Definition |
|-----|----------------------|-----|------------|
| 0   | Reset                | 8   | Error Code |
| 1   | Fault                | 9   | Error Code |
| 2   | Tag Present          | 10  | Error Code |
| 3   | Busy                 | 11  | Error Code |
| 4   | Reset in Progress    | 12  | Reserved   |
| 5   | Continuous Read Mode | 13  | Reserved   |
| 6   | Reserved             | 14  | Reserved   |
| 7   | Reserved             | 15  | Reserved   |

# Write to the Output Image Table of a 56RF-IN-IPD22 Interface Block with a MicroLogix 1400

|                                                                                                    | Control Bits                  |
|----------------------------------------------------------------------------------------------------|-------------------------------|
| Channel: 1 (Integral)                                                                                                    | Ignore if timed out (TO)      |
| Communication Command: CIP Generic                                                                                                    | Break Connection (BK)         |
| (Send): N20:0                                                                                                    | Awaiting Execution (EW)       |
| Size in Bytes (Receive): N/A (Send): 124                                                                                                    | Error (EB)                    |
| Target Device                                                                                                    | Message done (DN)             |
| Message Timeout : 33                                                                                                    | Message Transmitting (ST)     |
|                                                                                                    | Message Enabled (EN)          |
|                                                                                                    |                               |
|                                                                                                    |                               |
| Local / Remote : Local MultiHop: Yes                                                                                                    |                               |
| Local / Remote : Local MultiHop: Yes<br>Extended Routing Info File(RK); RK120<br>Service: Dr/dta Asserbly: Service Code (her/): 10                                                                                                    | Error                         |
| Local / Remote : Local MultiHop: Yes<br>Extended Routing Info File(RIX): RDX12.0<br>Service: Write Assembly Service Code (hex): 10<br>Class (hex): 4 (dec): 4                                                                                                    | Error Code(Hex): 0            |
| Local / Remote :         Local / MultiHop:         Yes           Extended Routing Info File(RIX):         BLX12.0         Service Code (hex):         10           Class (hex):         4         (dec):         4           Instance (hex):         83         (dec):         131 | Error Code(Hex): 0            |
| Local / Remote : Local MultiHop: Yes<br>Extended Routing Info File(RIX): RDX12:0<br>Service: Write Assembly Service Code (hex): 10<br>Class (hex): 4 (dec): 4<br>Instance (hex): 83 (dec): 131<br>Attribute (hex): 3 (dec): 3                                                      | - Error<br>Error Code(Hex): 0 |
| Local / Remote : Local MultiHop: Yes<br>Extended Routing Info File(RIX): RDX12:0<br>Service: Write Assembly Service Code (hex): 10<br>Class (hex): 4 (dec): 4<br>Instance (hex): 83 (dec): 131<br>Attribute (hex): 3 (dec): 3<br>Error Description                                 | - Error<br>Error Code(Hex): 0 |

- N20:0 is the data table address to store the output image and spans N20:0...N20:61.
- The number of bytes to send is 124 (62 words).
- The extended routing file (RIX12:0) is used to store the Multi-Hop routing information.
- Service is type Write Assembly
- Class 4 is the Assembly Instance Class
- Instance 83h is the output image connection instance.
- Attribute 3 is the assembly attribute for the output image table

| ns = Add Hop    |           | Del = Remove H            | op          |
|-----------------|-----------|---------------------------|-------------|
| From Device     | From Port | To Address Type           | To Address  |
| This MicroLogix | Channel 1 | EtherNet/IP Device (str.) | 192.168.1.2 |
|                 |           |                           |             |
|                 |           |                           |             |

The Multi-Hop information is used to configure the communications path from the MicroLogix to the RFID interface.

# Input Image (56RF-IN-IPD22 Interface Block)

| Word         | Description      | Word         | Description      |
|--------------|------------------|--------------|------------------|
| N20:0        | Module Data      | N20:12N10:31 | Data             |
| N20:1        | Reserved         | N20:32       | Channel[1] Reset |
| N20:2        | Channel[0] Reset | N20:33       | Block Size       |
| N20:3        | Block Size       | N20:34       | Command          |
| N20:4        | Command          | N20:35       | Address          |
| N20:5        | Address          | N20:36       | Length           |
| N20:6        | Length           | N20:37       | Timeout          |
| N20:7        | Timeout          | N20:38N20:39 | UIDLow           |
| N20:8N20:9   | UIDLow           | N20:40N20:41 | UIDHi            |
| N20:10N20:11 | UIDHi            | N20:42N20:61 | Data             |

#### Module Data

| Bit | Definition | Bit | Definition |
|-----|------------|-----|------------|
| 0   | Run Mode   | 8   | Pt00 Data  |
| 1   | Reserved   | 9   | Reserved   |
| 2   | Reserved   | 10  | Reserved   |
| 3   | Reserved   | 11  | Reserved   |
| 4   | Reserved   | 12  | Reserved   |
| 5   | Reserved   | 13  | Reserved   |
| 6   | Reserved   | 14  | Reserved   |
| 7   | Reserved   | 15  | Reserved   |

# Input Image (56RF-IN-IPD22A Interface Block)

| Word         | Description      | Word         | Description      |
|--------------|------------------|--------------|------------------|
| N20:0        | Module Data      | N20:12N10:31 | Data             |
| N20:1        | Reserved         | N20:32       | Channel[1] Reset |
| N20:2        | Channel[0] Reset | N20:33       | Block Size       |
| N20:3        | Block Size       | N20:34       | Command          |
| N20:4        | Command          | N20:35       | Address          |
| N20:5        | Address          | N20:36       | Length           |
| N20:6        | Length           | N20:37       | Timeout          |
| N20:7        | Timeout          | N20:38N20:39 | UIDLow           |
| N20:8N20:9   | UIDLow           | N20:40N20:41 | UIDHi            |
| N20:10N20:11 | UIDHi            | N20:42N20:61 | Data             |

### Module Data

| Bit | Definition | Bit | Definition |
|-----|------------|-----|------------|
| 0   | Run Mode   | 8   | Reserved   |
| 1   | Reserved   | 9   | Reserved   |
| 2   | Reserved   | 10  | Reserved   |
| 3   | Reserved   | 11  | Reserved   |
| 4   | Reserved   | 12  | Reserved   |
| 5   | Reserved   | 13  | Reserved   |
| 6   | Reserved   | 14  | Reserved   |
| 7   | Reserved   | 15  | Reserved   |

# Input Image (56RF-IN-IPS12 Interface Block)

| Word  | Description      | Word         | Description |
|-------|------------------|--------------|-------------|
| N20:0 | Module Data      | N20:6        | Length      |
| N20:1 | Reserved         | N20:7        | Timeout     |
| N20:2 | Channel[0] Reset | N20:8N20:9   | UIDLow      |
| N20:3 | Block Size       | N20:10N20:11 | UIDHi       |
| N20:4 | Command          | N20:12N10:31 | Data        |
| N20:5 | Address          |              |             |

### Module Data

| Bit | Definition | Bit | Definition |
|-----|------------|-----|------------|
| 0   | Run Mode   | 8   | Pt00 Data  |
| 1   | Reserved   | 9   | Reserved   |
| 2   | Reserved   | 10  | Reserved   |
| 3   | Reserved   | 11  | Reserved   |
| 4   | Reserved   | 12  | Reserved   |
| 5   | Reserved   | 13  | Reserved   |
| 6   | Reserved   | 14  | Reserved   |
| 7   | Reserved   | 15  | Reserved   |

### Read the Input Image Table of a 56RF-IN-IPD22 Interface Block with an SLC-5/05

| This Controller                                           | Message Control Bits        |
|-----------------------------------------------------------|-----------------------------|
| Channel: 1                                                | Ignore if timed out (TO): 0 |
| Size in Words (Receive Data): 58 (Send Data): 0           | Awaiting Execution (EW): 0  |
| Data Table Address (Receive Data): N10.0 (Send Data): N/A | Continuous Run (CO): 0      |
|                                                           | Error (ER): 0               |
| arget Device                                              | Done (DN): 0                |
| Message Timeout [x1 sec]: [23                             | Transmitting (ST): 1        |
| MultiHop: Yes                                             | Enabled (EN): 1             |
| Service: Read Assembly Service Code (hex): E              | Waiting for Queue Space : 0 |
| Class (hex): 4 (dec): 4                                   |                             |
| Instance (hex): 79 (dec): 121                             | Enor                        |
| Attribute (hex): 3 (dec): 3                               | Error Code (hex):0          |
| Error Description                                         |                             |
| No errors                                                 |                             |

The main difference between the MicroLogix1400 and the SLC-5/05 is that the SLC uses an EEM instruction instead of an MSG instruction, but the setup is similar. The routing information for the EEM is stored within the Control Block address (N30:0)

- N10:0 is the data table address where the input image is stored and spans N10:0...N10:57.
- The size in words is 58 (116 bytes).
- Service is type Read Assembly
- Class 4 is the Assembly Instance Class
- Instance 79h is the input image connection instance.
- Attribute 3 is the assembly attribute for the input image table

| ins = Mou hop                                                                                                    |                                                                                                    | Del = Remo                                                                                                    | ve Hop                                                                                                    |                                                                                |
|----------------------------------------------------------------------------------------------------|----------------------------------------------------------------------------------------------------|----------------------------------------------------------------------------------------------------|----------------------------------------------------------------------------------------------------|--------------------------------------------------------------------------------|
| From Device                                                                                                    | From Port                                                                                                    | To Address Type                                                                                                    | To Address                                                                                                    |                                                                                |
| The SLC500                                                                                                    |                                                                                                    | EtherNet/IP Device (str.)                                                                                                    | 192168.1.212                                                                                                    |                                                                                |
| 4                                                                                                    |                                                                                                    |                                                                                                    | ×                                                                                                    |                                                                                |
| - N31:0 : (58 Elemer                                                                                                    | ts)                                                                                                    |                                                                                                    |                                                                                                    |                                                                                |
| - N31:0 : (58 Elemen                                                                                                    | i <b>ts)</b><br>ata   Receive Data                                                                                                    |                                                                                                    |                                                                                                    |                                                                                |
| N31:0 : (58 Elemer<br>ral) MultiHop   Send D<br>ris Controller                                                                                                    | n <b>ts)</b><br>ata   Receive Data                                                                                                    |                                                                                                    | Message Control Bits                                                                                                    |                                                                                |
| - N31:0 : (58 Elemer<br>al MultiHop Send D<br>is Controller                                                                                                    | nts)<br>ata   Receive Data  <br>Channel : 1                                                                                                   |                                                                                                    | Message Control Bits                                                                                                    | 0;0                                                                            |
| - N31:0 : (S8 Elemen<br>al) MultiHop Send D<br>is Controller<br>Size in Words (Rec                                                                                                    | ts)<br>ata   Receive Data  <br>Channel : 1<br>eive Data): 0                                                                                   | (Send Data) [단고                                                                                                    | Message Control Bits<br>Ignore it timed out (T<br>Awaiting Execution (E)                                                                                                    | 0; 0<br>w; 0                                                                   |
| - N31:0 : (S8 Elemen<br>MultiHop Send D<br>is Controller<br>Size in Words (Rec<br>ata Table Address (Rec                                                                                               | ts)<br>ata   Receive Data  <br>Channel : 1<br>eive Data]: 0<br>eive Data]: N/A.                                                               | (Send Data): <u>62</u><br>(Send Data): <u>N20.0</u>                                                                                   | Message Control Bits<br>Ignore if timed out (T<br>Awaiting Execution (E)<br>Continuous Found C                                                                                                    | 0:0<br>w:0                                                                     |
| - N31:0 : (58 Elemen<br>al] MultiHop   Send D<br>is Controller<br>Size in Words (Rec<br>sta Table Address (Rec<br>wat Device                                                                           | ata   Receive Data  <br>Channel : [<br>eive Data]: [0<br>eive Data]: [N/A                                                                     | (Send Data): <u>62</u><br>(Send Data): <u>N200</u>                                                                                    | Message Control Bits<br>Ignore if timed out (T<br>Awaiting Execution (EV<br>Continuous Run (C<br>Error (E<br>Donen ID                                                                                              |                                                                                |
| - N31:0 : <b>(S8 Elemen</b><br>a) MultHop   Send D<br>is Controller<br>Size in Words (Rec<br>ata Table Address (Rec<br>wget Device                                                                     | ts)<br>ata   Receive Data  <br>Channel: [                                                                                                    | (Send Data): <u>62</u><br>(Send Data): <u>N200</u><br>9 Timeout (n1 sec): <u>23</u>                                                   | Message Control Bits<br>Ignore if timed out (T<br>Awaiting Execution (E)<br>Continuous Run (C<br>Enor (E<br>Done (D<br>Transmitting S                                                                              | 0;0<br>w;0<br>0;0<br>R;0<br>R;0<br>R;0<br>T;T                                  |
| - N31:0 : (S8 Elemen<br>a) MultHop Send D<br>is Controller<br>Size in Words (Rec<br>sta Table Address (Rec<br>anget Device                                                                             | ts)<br>ata   Receive Data  <br>Channel : [<br>eive Data] [<br>Message<br>Message                                                              | (Send Data): 62<br>[Send Data]: 1020<br>[Send Data]: 1020<br>Timeout (n1 sec): 23<br>MultiHop: Yes                                    | Message Control Bits<br>Ignore if timed out (T<br>Awaiting Execution (E)<br>Continuous Run (C<br>Enore (D<br>Done (D<br>Transmitting (S<br>Enabled (E)                                                             |                                                                                |
| N31:0 : (S8 Element<br>al MultiHop Send D<br>is Controller<br>Size in Words (Rec<br>alta Table Address (Rec<br>arget Device<br>Service: <u>Write Asso</u>                                              | ts)<br>ata   Receive Data  <br>Channel : [<br>erive Data]: []<br>Message<br>emblyS                                                            | (Send Data) 62<br>(Send Data) N200<br>Timeout (n1 sec) 22<br>MultiHop: Yes<br>iervice Code (hex): [10]                                | Message Control Bits<br>Ignore if timed out (T<br>Awaiting Execution (E)<br>Continuous Run (C<br>Erort (E)<br>Done (D<br>Transmitting (S<br>Enabled (E)<br>Waiting for Queue Spac                                  |                                                                                |
| N31:0 : (S8 Element<br>al MultHop Send D<br>is Controller<br>Size in Words (Rec<br>alta Table Address (Rec<br>wget Device<br>Service: (Write Asso<br>Class (h                                          | ts)<br>ata   Receive Data  <br>Channel : [<br>eive Data]: [<br>Message<br>amblyS<br>ex): [                                                    | (Send Data): 62<br>(Send Data): N200<br>• Timeout (s1 teo): 23<br>MultiHop: Yes<br>iervice Code (hex): 10                             | Message Control Bits<br>Ignore it timed out (T<br>Awaiting Execution (E)<br>Continuous Run (C<br>Eror (E)<br>Transmitting (S<br>Eror<br>Waiting for Queue Space                                                    |                                                                                |
| N31:0 : (S8 Element<br>al] MultHop   Send D<br>is Controller<br>Size in Words (Rec<br>sta Table Address (Rec<br>da Table Address (Rec<br>set Device<br>Class (h<br>instance (h<br>Altribute (h         | ts)<br>ata Receive Data<br>Channel: [<br>eive Data]<br>eive Data]<br>N/A<br>Message<br>embly<br>S<br>S<br>ex): 4<br>(dec): [<br>3<br>(dec): 3 | (Send Data): 62<br>(Send Data): N20.0<br>• Timeout (x1 sec): 23<br>Multi-fop: Yres<br>iservice Code (hex): 10<br>4<br>133<br>3        | Message Control Bits<br>Ignore if timed out (T<br>Awaiting Execution (Et)<br>Continuous Run (D<br>Error (E<br>Done (D)<br>Transmitting (S<br>Enabled (E<br>Waiting for Queue Spac<br>Error<br>Error Code (hex); () | 0) 0 0 0 0 0 0 0 0 0 0 0 0 0 0 0 0 0 0                                         |
| N310 : (S8 Elemen<br>al) MultHop   Send D<br>is Controller<br>Size in Words (Rec<br>Jala Table Address (Rec<br>aget Device<br>Service: <u>Write Assu</u><br>Class (In<br>Instance (In<br>Attribute (In | ts)<br>ata Receive Data Channel : [                                                                                                    | (Send Data): [52]<br>(Send Data): [N20:0]<br>9 Timeout [v1 sec]; [23]<br>MultiHop: [Yes]<br>ervice Code (Inex): [10]<br>4<br>13]<br>3 | Message Control Bits<br>Ignore it timed out (T<br>Awaiting Execution (E)<br>Continuous Nun (C<br>Error (E)<br>Transmitting (S<br>Enabled (E<br>Waiting for Queue Space<br>Error<br>Error Code (hex); 0             | 0; 0<br>w(; 0<br>w); 0<br>0; 0<br>0; 0<br>0; 0<br>0; 0<br>0; 0<br>0; 0<br>0; 0 |

- N20:0 is the data table address to store the output image and spans N20:0...N20:61.
- The Send Data size is 62 (124 bytes).
- Service is type Write Assembly
- Class 4 is the Assembly Instance Class
- Instance 83h is the output image connection instance.
- Attribute 3 is the assembly attribute for the output image table

|             |           | Del = Remove H            | op            |  |
|-------------|-----------|---------------------------|---------------|--|
| From Device | From Port | To Address Type           | To Address    |  |
| his SLC500  | 1         | EtherNet/IP Device (str.) | 192.168.1.212 |  |
|             |           |                           |               |  |
|             |           |                           |               |  |
|             |           |                           |               |  |
|             |           |                           |               |  |
|             |           |                           |               |  |
|             |           |                           |               |  |
|             |           |                           |               |  |
|             |           |                           |               |  |

| Class 1 Connections           | Class 1 connections are used to transfer I/O data, and can be established to the                                                                                                    |
|-------------------------------|----------------------------------------------------------------------------------------------------|
|                               | Assembly Object instances. Each Class 1 connection establishes two data transports, one consuming and one producing. The heartbeat instances are used for connections that can access only inputs. Class 1 uses UDP transport.                                                                              |
|                               | <ul> <li>Total number of supported Class 1 connections equals 2 (total for:<br/>exclusive owner + input only + listen-only)</li> </ul>                                                                                                    |
|                               | • Supported API: 23200 ms (The minimum API can be higher if processor resources become a problem)                                                                                                    |
|                               | <ul> <li>T-&gt;O Connection type: Point-to-point, multicast</li> </ul>                                                                                                    |
|                               | <ul> <li>O-&gt;T Connection type: Point-to-point</li> </ul>                                                                                                    |
|                               | Supported trigger type: Cyclic, change of state                                                                                                    |
|                               | The producing instance can be assigned to multiple transports, with any combination of multicast and point-to-point connection types.                                                                                                    |
|                               | Only one Exclusive-owner connection is supported at each time. If an Exclusive-owner connection is already established and an originator tries to establish a new Exclusive-owner connection, an Ownership conflict (general status = 0x01, extended status = 0x0106) error code is returned.               |
|                               | For a connection to be established, the requested data sizes must be an exact match of the connections points that the connection tries to connect to. If the requested and actual sizes do not match, an Invalid connection size (general status = 0x01, extended status = 0x0109) error code is returned. |
| Exclusive Owner<br>Connection | This connection type is used for controlling the outputs of the module and<br>must not be dependent on any other condition. Only one exclusive owner<br>connection can be opened against the module.                                                                                                    |
|                               | If an exclusive owner connection is already opened a Connection in use<br>(general status = 0x01, extend status = 0x0100) error code is returned.                                                                                                    |

Rockwell Automation Publication 56RF-UM001D-EN-P - November 2021

|                        | <ul> <li>Connection point O -&gt; T must be Assembly Object, Instance 3, 162 or 166 (162 for product codes &lt;= 0x100 only, 166 for product codes &gt; 0x100 only).</li> <li>Connection point T -&gt; O must be Assembly Object, Instance 52, 150 or 151 (150 for product codes &lt;= 0x100 only, 151 for product codes &gt; 0x100 only).</li> </ul> |
|------------------------|----------------------------------------------------------------------------------------------------|
| Input Only Connection  | This connection is used to read data from the module without controlling the outputs. This connection is not dependent on any other connection.                                                                                                    |
|                        | It is recommended that the originator sets the data size in the O->T direction of the Forward_Open to zero.                                                                                                    |
|                        | <b>IMPORTANT</b> If an exclusive owner connection is opened against the module and times out, the input only connection times out as well. If the exclusive owner connection is properly closed, the input only connection is not be affected.                                                                                                    |
|                        | • Number of supported input only connections equals two (shared with exclusive owner and listen-only connection).                                                                                                    |
|                        | <ul> <li>Connection point O -&gt; T must be Assembly Object, Instance 191 (Input<br/>only heartbeat).</li> </ul>                                                                                                    |
|                        | <ul> <li>Connection point T -&gt; O must be Assembly Object, Instance 52, 150, or 151<br/>(150 for product codes &lt;= 0x100 only, 151 for product codes &gt; 0x100 only).</li> </ul>                                                                                                    |
| Listen-only Connection | This connection is dependent on another connection to exist. If that connection(exclusive owner or input only) is closed, the listen-only connection must be closed as well.                                                                                                    |
|                        | It is recommended that the originator sets the data size in the Forward_Open to zero.                                                                                                    |
|                        | • Number of supported listen-only connections equals two (shared with exclusive owner and listen-only connection).                                                                                                    |
|                        | <ul> <li>Connection point O -&gt; T must be Assembly Object, Instance 192 (listen-<br/>only heartbeat)</li> </ul>                                                                                                    |
|                        | <ul> <li>Connection point T -&gt; O must be Assembly Object, Instance 52, 150 or 151<br/>(150 for product codes &lt;= 0x100 only, 151 for product codes &gt; 0x100 only)</li> </ul>                                                                                                    |
| Class 3 Connections    | Class 3 connections are used to establish connections to the message router.<br>The connection is used for Explicit Messaging. Class 3 connections use TCP<br>connections.                                                                                                    |
|                        | Three concurrent encapsulation sessions are supported     Six concurrent Class 2 connections are supported                                                                                                    |
|                        | <ul> <li>Multiple Class 3 connections per encapsulation session are supported</li> </ul>                                                                                                    |
|                        | • Supported API: 10010000 ms                                                                                                    |
|                        | <ul> <li>O-&gt;T Connection type: Point-to-point</li> <li>O-&gt;T Connection type: Point-to-point</li> </ul>                                                                                                    |
|                        | Supported trigger type: Application                                                                                                    |
|                        |                                                                                                    |

# Discrete Input Point Object Class Code 0x0008

The following class attributes are currently supported for the Discrete Input Point Object:

| Attribute ID | Access Rule | Name         | Data Type | Value |
|--------------|-------------|--------------|-----------|-------|
| 1            | Get         | Revision     | 0xC7      | 2     |
| 2            | Get         | Max Instance | UINT      | 4     |

Two instances of the Discrete Input Point Object are supported. All instances contain the following attributes.

| Attribute ID | Access Rule | Name        | Data Type | Value                                                                                     |
|--------------|-------------|-------------|-----------|-------------------------------------------------------------------------------------------|
| 3            | Get         | Value       | BOOL      | 0 = 0FF, 1 = 0N                                                                           |
| 5            |             | FilterOffOn | 0xC7      | 0 = No delay<br>1000 = 1 ms<br>2000 = 2 ms<br>4000 = 4 ms<br>8000 = 8 ms<br>16000 = 16 ms |
| 6            |             | FilterOnOff | 0xC7      | 0 = No delay<br>1000 = 1 ms<br>2000 = 2 ms<br>4000 = 4 ms<br>8000 = 8 ms<br>16000 = 16 ms |

The following common services are implemented for the Discrete Input Point Object.

| Sorvice Code  | Implemented for: |          | Sarvica Nama         |  |
|---------------|------------------|----------|----------------------|--|
| Sel vice coue | Class            | Instance | Sei vice name        |  |
| OxOE          | Yes              | Yes      | Get_Attribute_Single |  |
| 0x10          | No               | Yes      | Set_Attribute_Single |  |

To obtain the status of an input point (ON or OFF), configure a CIP message as shown in <u>Figure 25</u>

#### Figure 25 - Obtain Status of Input

| Message                                           | Type: |                       | P Generic                         |       |                                                 | ]                   |         |
|---------------------------------------------------|-------|-----------------------|-----------------------------------|-------|-------------------------------------------------|---------------------|---------|
| Service<br>Type:<br>Service<br>Code:<br>Instance: | Get A | ttribute Sir<br>(Hex) | ngle<br>Class: [8<br>Attribute:]3 | (Hex) | Source Element<br>Source Length:<br>Destination | CIP_Data<br>New Tag | (Bytes) |
|                                                   |       |                       |                                   |       |                                                 |                     | -       |

Instance 1 is the first input (Ptoo), if the RFID interface supports two inputs, then Pto1 would be instance 2.

The return value in CIP\_Data[0] is either 0 (Input OFF) or 1 (Input ON).

To obtain the Input Filter Off/On value of an input point, configure a CIP message as shown in <u>Figure 26 on page 139</u>:

#### Figure 26 - Obtain Input Filter Off/On Value

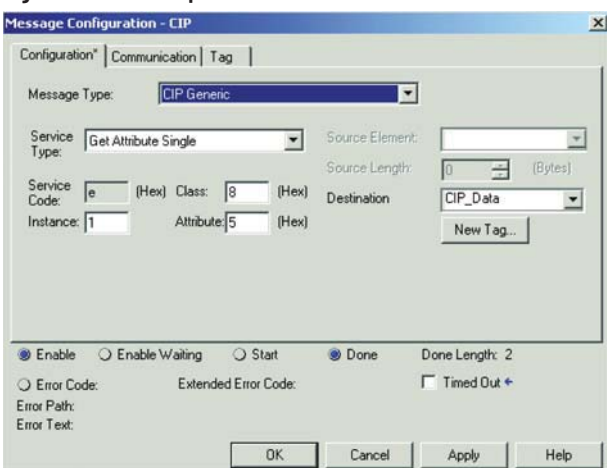

Instance 1 is the first input (PtoO), if the RFID interface supports two inputs, then Pto1 would be instance 2.

The return value contains the filter time in milliseconds.

# Discrete Output Point Object Class Code 0x0009

The following class attributes are supported:

| Attribute ID | Access Rule | Name         | Data Type | Value   |
|--------------|-------------|--------------|-----------|---------|
| 1            | Get         | Revision     | 0xC1      | 1       |
| 2            | Get         | Max Instance | UINT      | 4 or 10 |

Two instances of the Discrete Output Point Object are supported. All instances contain the following attributes.

| Attribute ID | Access Rule | Name       | Data Type | Value                                            |
|--------------|-------------|------------|-----------|--------------------------------------------------|
| 3            | Get         | Value      | BOOL      | 0 = 0FF, 1 = 0N                                  |
| 5            | Get/Set     | FaultMode  | BOOL      | 0 = Use Fault Value<br>1 = Hold Last State       |
| 6            | Get/Set     | FaultValue | BOOL      | $\begin{array}{l} O = OFF \\ O = ON \end{array}$ |
| 7            | Get/Set     | ProgMode   | BOOL      | 0 = Use Program Value<br>1 = Hold Last State     |
| 8            | Get/Set     | ProgValue  | BOOL      | 0 = 0FF<br>1 = 0N                                |

The following common services are implemented for the Discrete Output Point Object.

| Service Code  | Implemented for: |          | Service Name         |  |
|---------------|------------------|----------|----------------------|--|
| Sel vice coue | Class            | Instance |                      |  |
| OxOE          | Yes              | Yes      | Get_Attribute_Single |  |
| 0x10          | No               | Yes      | Set_Attribute_Single |  |

To obtain the state of an output point, configure a CIP message as shown in <u>Figure 27</u>:

Figure 27 - Obtain State of Output

| essage Co                                         | nfiguration -             | CIP                                 |                |                                                 |                     |         |
|---------------------------------------------------|---------------------------|-------------------------------------|----------------|-------------------------------------------------|---------------------|---------|
| Configuratio                                      | n" Communi                | cation Tag                          | 1              | •                                               | 1                   |         |
| Service<br>Type:<br>Service<br>Code:<br>Instance: | Get Attribute :<br>e (Hex | Single<br>  Class: 9<br>Attribute:3 | (Hex)<br>(Hex) | Source Element<br>Source Length:<br>Destination | CIP_Data<br>New Tag | (Bytes) |
| Enable                                            | O Enable \                | ∀aiting ⊂                           | ) Start        | Done                                            | Done Length: 1      |         |
| rror Path:<br>fror Text:                          | JC.                       | E Monded E                          | OK             | Cancel                                          | Anniu               | Help    |

The return value contains the state of the output (0=Off, 1=On)

To set the state of an output point, configure a CIP message as shown in <u>Figure 28</u>:

#### Figure 28 - Set State of Output

| Configurati                              | onfigur | ration - C   | iiP<br>iop   T     | an l      |                |                               |               |         |         |
|------------------------------------------|---------|--------------|--------------------|-----------|----------------|-------------------------------|---------------|---------|---------|
| Message<br>Service<br>Type:              | Type:   | Itribute Sir | P Gene             | nic       | •              | Source Element                | ]<br>: [CIP_0 | ata_Sou | irce 💌  |
| Service<br>Code:<br>Instance:            | 10      | (Hex)        | Class:<br>Attribut | 9<br>e:[3 | (Hex)<br>(Hex) | Source Length:<br>Destination | 1<br>New      | Tag     | (Bytes) |
| ) Enable                                 | 01      | Enable W     | aiting             | OS        | tart           | Done                          | Done Len      | gth: 0  |         |
| ) Error Co<br>Error Path:<br>Error Text: | ode:    |              | Extend             | led Error | Code:<br>OK    | Cancel                        | Apply         | Out •   | Help    |

CIP\_Data\_Source is a SINT that contains the value to set the output too (0=Off, 1=On).

# **Install the Add-on Profile**

### Introduction

This appendix goes through the Add-on Profile (AOP) of the RFID transceivers with the RSLogix 5000<sup>®</sup> program. AOPs are files that you add to your Rockwell Automation<sup>®</sup> library. These files contain the pertinent information for configuring a device that is added to the Rockwell Automation network.

The AOP simplifies the setup of devices. The AOP presents the necessary fields in an organized fashion, which allows you to create and configure your system in a quick and efficient manner.

The AOP is a folder that contains numerous files for the device. It comes as an installation package. Follow the on-screen instructions to install the AOP.

- 1. In the File Explorer, locate the directory where the installation files were extracted.
- 2. Click MPSetup.exe

| Name A         | Size     | Туре                  | Date Modified      |
|----------------|----------|-----------------------|--------------------|
| C InstallNotes |          | File Folder           | 7/26/2011 11:36 AM |
| License        |          | File Folder           | 7/26/2011 11:36 AM |
| MP             |          | File Folder           | 7/26/2011 11:36 AM |
| 🕑 autorun.inf  | 1 KB     | Setup Information     | 8/9/2010 8:11 AM   |
| MPSetup.exe    | 1,003 KB | Application           | 9/9/2010 4:32 PM   |
| MPSetupCHS.dll | 141 KB   | Application Extension | 9/9/2010 4:32 PM   |
| MPSetupDEU.dll | 141 KB   | Application Extension | 9/9/2010 4:32 PM   |
| MPSetupENU.dll | 141 KB   | Application Extension | 9/9/2010 4:32 PM   |
| MPSetupESP.dll | 141 KB   | Application Extension | 9/9/2010 4:32 PM   |
| MPSetupFRA.dll | 141 KB   | Application Extension | 9/9/2010 4:32 PM   |
| MPSetupITA.dll | 141 KB   | Application Extension | 9/9/2010 4:32 PM   |
| MPSetupJPN.dll | 141 KB   | Application Extension | 9/9/2010 4:32 PM   |
| MPSetupKOR.dll | 141 KB   | Application Extension | 9/9/2010 4:32 PM   |
| MPSetupPT8.dll | 141 KB   | Application Extension | 9/9/2010 4:32 PM   |
| S shfolder.dll | 22 KB    | Application Extension | 8/9/2010 8:09 AM   |

3. The window identifies the module profiles and the firmware revision. Click Next.

| 🙀 RSLogix 5000 Module Profiles Setup                                                          |                                        | _ <u> </u>    |
|-----------------------------------------------------------------------------------------------|----------------------------------------|---------------|
| Welcome to the RSLogix 5000 Mod<br>Wizard.                                                    | lule Profiles Se                       | tup           |
| The RSLogix 5000 Module Profiles Setup Wizz<br>installation of these groups of RSLogix 5000 M | rd provides for the<br>odule Profiles. |               |
| Rockwell Automation 56RF-IN-IPD22 Module P<br>1.00.4                                          | rofiles                                |               |
|                                                                                               |                                        | Details       |
|                                                                                               | < Back                                 | Next > Cancel |

4. Accept the terms of the license agreement and click Next.

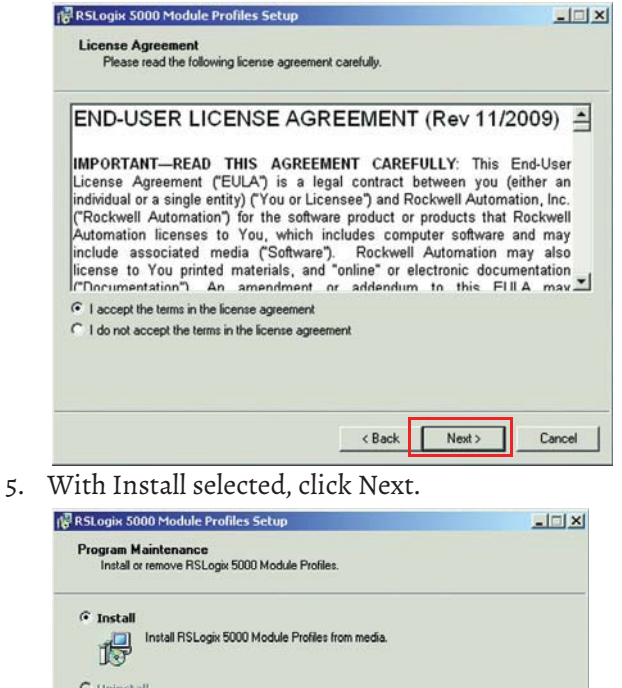

Uninstall RSLogir 5000 Module Profiles.

6. The profile name appears in the left-hand box and its details appear in the right-hand box. Verify that the module name is correct. Click Install.

Cancel

< Back Next >

| Ready to Configure RSLogix 5000 Mod<br>The wizard is ready to configure RSLogix 5 | ule Profiles<br>5000 Module Profiles.                                                                       |
|-----------------------------------------------------------------------------------|----------------------------------------------------------------------------------------------------|
| Click Install to begin the installation.                                          |                                                                                                    |
| you want to review or change any of your settin                                   | gs, click Back. Click Cancel to exit the wizard.                                                            |
| nstall these RSLogix 5000 Module Profiles                                         | Details:                                                                                                    |
|                                                                                   | Group<br>Rockwell Automation 56RF-IN-IPD22<br>Available Software Version:<br>1.00,4<br>Installation Status: |
| <u>ر ا</u>                                                                        | Software Version 1.00.0 Installed                                                                           |
|                                                                                   |                                                                                                    |
|                                                                                   |                                                                                                    |
|                                                                                   |                                                                                                    |

# Troubleshooting

# **Common Solutions**

<u>Table 36</u> lists common problems and solutions for the RFID system.

#### Table 36 - Problems/Solutions

| Problem                                                                                                    | Solution                                                                                                    |  |  |  |
|----------------------------------------------------------------------------------------------------|----------------------------------------------------------------------------------------------------|--|--|--|
| l just hooked this unit up<br>out-of-the-box and cannot see<br>the RFID interface in the RSLinx<br>software.                                                                                                    | The RFID interface is shipped with DHCP/BootP enabled and does have an assigned EtherNet/IP™ address unless the MAC address of the RFID is in the relationship list. There are three rotary switches on the RFID interface (all set to 0 by default), adjust the switches to a valid IP address in the range of 192.168.1.xxx where xxx is the position of the three rotary switches. Once the switches are in place, cycle power to the RFID interface.                                                                                                    |  |  |  |
| l am getting a yellow triangle in<br>the RSLogix 5000 software for my<br>RFID interface.                                                                                                    | Open the properties of the RFID interface in the RSLogix 5000® software and<br>verify:<br>The Inhibit Module box in the connection tab is not checked.<br>The IP address in the General Tab is the same as the IP address configured in<br>the RFID interface.<br>The IP address of the RFID interface is on the same subnet as the Ethernet<br>module in the Logix rack.<br>Also, verify that the RFID interface has power by checking that the Aux Power<br>status indicator is steady green, the MOD status indicator is steady green, the<br>Link 1 status indicator is flashing green, and the NET status indicator is steady<br>green. |  |  |  |
| My RFID channel[x] status<br>indicator is flashing red on the<br>interface.                                                                                                    | Flashing red indicates no communications between the interface and the transceiver. Check cables between the RFID interface and transceiver. Verify that the power status indicator on the transceiver is green.                                                                                                    |  |  |  |
| When I put a tag in the RFID field<br>the status indicator on my<br>transceiver and interface turns<br>amber.                                                                                                    | When one or more RFID tags are detected in the field, the status indicators on the interface and transceiver turn amber, which indicates tag presence. When no tags are detected, the status indicators turn green indicating that no tags are detected but communications are healthy.                                                                                                    |  |  |  |
| When I put a tag in the RFID field<br>the power status indicator on the<br>transceiver is steady green, the<br>R/W Status status indicator is<br>steady green, and the status<br>indicator for that channel is<br>steady green. | Verify that the RFID tag is an ICODE compatible or SL2 style tag. The RFID interface is not to detect proprietary tag types.                                                                                                    |  |  |  |

### Notes:

#### Numerics

888 IP address 39

### A

accessory product selection 25 address MAC 47 advanced IP address 34 AFI definition 7 lock 75 write 89 AOP definition 7 assembly object Class Code 0x0004 128 auxiliary power connection 27

### B

backward compatibility 11 block interface 13 lock 77 block read multi-tag 82 block write multi-tag 96 bytes clear multiple 65

### C

cable overview 27 change IP address 37 CIP explicit connection behavior 125 CIP object 125 Class 1 connection 136 Class 3 connection 137 **Class Code 0x0001** identity object 125 Class Code 0x0004 assembly object 128 Class Code 0x0008 discrete input point object 138 Class Code Ox0009 discrete output point object 139 clear multiple bytes 65 code product 125

command read byte 80 routine 63 write byte 90 command objective 114, 116 command structure 116, 117 commands RFID 61 compatibility backward 11 configuration 121 image table and tag 53 network 122 connection Class 1 136 Class 3 137 digital input 29 digital output 29 EtherNet/IP 30 exclusive owner 136 1/0 121 input only 137 listen-only 137 transceiver 29 connection tab 48 continuous read mode 114 teach 116 continuous read mode 101

### D

daisv chain power connection 28 default password 121 username 121 definition module 48 device service 122 device identity 122 device level ring topology 32 DFSID definition 7 DHCP definition 7 diagnostics 119 digital input connection 29 digital output connection 29 discrete input point object Class Code 0x0008 138 discrete output point object Class Code 0x0009 139 **DLR** 32 DNS definition 7

#### DOS

definition 7 **DSFID** lock 79 write 92

### E

EAS definition 7 error code 123 Ethernet statistics 121 EtherNet/IP 24 connection 30 interface block product selection 24 exclusive owner connection 136 explicit connection behavior CIP 125

### F

fastening 41 FE definition 7 ferroelectric random access memory 22 field map transceiver 42 FRAM 22 fundamental IP address 33

#### G

general tab 47 get multiple block security status 67 system information 69 version information 71

#### H

**home** 119

#### .

1/0 connection 121 identity device 122 identity object Class Code 0x0001 125 IEC definition 7 image table configuration 53 input 54 output 57 indicator status 14, 15 input image table and tag 54 input channel tag 55

input image layout 110 input image table read with MicroLogix 1400 128 read with SLC-5/05 135 input only connection 137 INT definition 7 interface block 13, 24 internet protocol tab 51 inventory 72 **IP address** 888 39 advanced 34 change 37 fundamental 33 ISO definition 7

### J

JTC definition 7

#### L

layout input image 110 output image 111 lean (SLI-L) 22 Linear topology 31 listen-only connection 137 lock AFI 75 block 77 DSFID 79

### M

MAC address 47 definition 7 MACID definition 7 main components product selection 24 main routine 63 memory structure tag 16 metal surface spacing next to 42 mode continuous read 101, 114 overview 115 mode of operation 115 module definition 48 module info tab 50 multiple block read 84 multiple block security status qet 67

#### multiple blocks

read 110 write 94, 110 multiple bytes clear 65 multi-tag block write 96 multi-tag block read 82

#### Ν

name string 125 network configuration 122 network address set 33 network setting 120

### 0

object CIP 125 operation 114, 116 mode 115 option power connection 28 output image table and tag 57 output channel tag 57 output image layout 111 output image table write with MicroLogix 1400 132 overview cable 27 mode 115

#### P

password default 121 port configuration tab 51 power connection auxiliary 27 daisy chain 28 option 28 power up transceiver 16 product code 125 product selection 24

0

**QD** definition 7

### R

read

input image table with MicroLogix 1400 128

with SLC-5/05 135 multiple block 84 multiple blocks 110 single block 86 transceiver setting 88 read byte 107 command 80 routine 103 resource 8 RFID defined 9 definition 7 tag 16 **RFID commands** 61 routine command 63

main 63 read byte 103

S

SB definition 7 secure (SLI-S) 20 security status get multiple block 67 service device 122 set network address 33 setting network 120 setup system 11 single block read 86 write 99 SINT definition 7 **SLI** 18 **SLI-L** 22 **SLI-S** 20 smart label IC 20, 22 spacing next to metal surface 42 transceiver 41 Star topology 31 statistics Ethernet 121 status indicator interface block 14 transceiver 15 structure command 116, 117 system more than 4 A 28 setup 11 system information get 69

### Т

tab connection 48 general 47 internet protocol 51 module info 50 port configuration 51 tag configuration 53 input 54 input channel 55 memory structure 16 output 57 output channel 57 product selection 24 RFID 16 **Taiwan NCC warning statement** 11 teach continuous read 116 topology device level ring 32 Linear 31 Star 31 transceiver 15 connection 29 field map 42 power up sequence 16 product selection 24 read setting 88 spacing 41 status indicator 15

#### U

UID definition 7 username default 121 UUID definition 7

#### V

version information get 71

#### W

warning statement Taiwan NCC 11 write AFI 89 DSFID 92 multiple blocks 94, 110 output image table with MicroLogix 1400 132 single block 99 write byte 109 command 90

# **Rockwell Automation Support**

Use these resources to access support information.

| Technical Support Center                            | Find help with how-to videos, FAQs, chat, user forums, and product notification updates.           | rok.auto/support           |
|-----------------------------------------------------|----------------------------------------------------------------------------------------------------|----------------------------|
| Knowledgebase                                       | Access Knowledgebase articles.                                                                     | rok.auto/knowledgebase     |
| Local Technical Support Phone Numbers               | Locate the telephone number for your country.                                                      | rok.auto/phonesupport      |
| Literature Library                                  | Find installation instructions, manuals, brochures, and technical data publications.               | <u>rok.auto/literature</u> |
| Product Compatibility and Download Center<br>(PCDC) | Download firmware, associated files (such as AOP, EDS, and DTM), and access product release notes. | rok.auto/pcdc              |

### **Documentation Feedback**

Your comments help us serve your documentation needs better. If you have any suggestions on how to improve our content, complete the form at <u>rok.auto/docfeedback</u>.

# Waste Electrical and Electronic Equipment (WEEE)

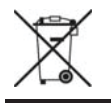

At the end of life, this equipment should be collected separately from any unsorted municipal waste.

Rockwell Automation maintains current product environmental compliance information on its website at rok.auto/pec.

Allen-Bradley, CompactLogix, ControlLogix, expanding human possibility, Logix 5000, MicroLogix, Rockwell Automation, Rockwell Software, RSLinx, RSLogix, RSLogix, 5000, and SLC are trademarks of Rockwell Automation, Inc.

CIP and EtherNet/IP are trademarks of ODVA, Inc.

Trademarks not belonging to Rockwell Automation are property of their respective companies.

Rockwell Otomasyon Ticaret A.Ş. Kar Plaza İş Merkezi E Blok Kat: 6 34752, İçerenköy, İstanbul, Tel: +90 (216) 5698400 EEE Yönetmeliğine Uygundur

Connect with us. 📑 🞯 in 😏

#### rockwellautomation.com -

expanding human possibility<sup>\*</sup>

AMERICAS: Rockwell Automation, 1201 South Second Street, Milwaukee, WI 53204-2496 USA, Tel: (1) 414.382.2000, Fax: (1) 414.382.4444 EUROPE/MIDDLE EAST/AFRICA: Rockwell Automation NV, Pegasus Park, De Kleetlaan 12a, 1831 Diegem, Belgium, Tel: (32) 2 663 0600, Fax: (32) 2 663 0640 ASIA PACIFIC: Rockwell Automation, Level 14, Core F, Cyberport 3, 100 Cyberport Road, Hong Kong, Tel: (852) 2887 4788, Fax: (852) 2508 1846

Publication 56RF-UM001D-EN-P - November 2021 Supersedes Publication 56RF-UM001C-EN-P - August 2019